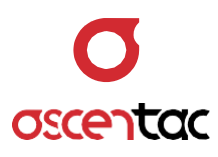

# **ORL500** Optical Reflection Locator

User Guide \_ Version 1.0

Ascentac Inc. www.ascentac.com

**T** 07-398-1000

F 07-398-3965

E sales@ascentac.com

# Copyright

© Copyright 2020 Ascentac Inc (hereinafter Ascentac). All rights reserved.

No part of this publication may be reproduced, stored in a retrieval system or transmitted in any form or by any means, electronic, mechanical, photocopying, recording or otherwise, without prior permission of Ascentac.

# Disclaimer

Ascentac shall not be liable for errors contained herein or for incidental or consequential damages in connection with the furnishing, performance, or use of this user guide.

The material in this document is subject to change without notice. For the latest information regarding this product, please visit our website at http://www.ascentac.com.

All other trademarks and registered trademarks which appear herein are for reference purposes only and are the property of their respective owners.

# Warranty

Ascentac warrants the product against defects in material and workmanship within (1) year from the date of delivery. Under normal use and service, the product will be free from physical defects in material and workmanship during the warranty period, or the product will be repaired or replaced as determined solely by Ascentac.

During the warranty period, you and Ascentac will pay the shipping costs for repairing products for one time respectively. Products returned without proof of purchase or with expired warranty will be repaired or replaced by Ascentac's decision. You shall pay the charges, including maintenance cost, shipping, insurance, duties, taxes, import fees or others which may be caused.

This warranty provides you with specific legal rights. You may have additional rights which may vary from state to state and country to country. Because of individual state and country regulations, some of the above limitations and exclusions may not apply to you.

If any of the following conditions takes place, the warranty shall be null and void.

- Defects or malfunction caused by human factors, accident, improper use not conforming to product manual instructions, abuse or unauthorized alteration, modification or repair of the product.
- The label with S/N has been altered or damaged.

**Notice**: Ascentac makes no warranty of any kind with regard to the content in this document, including, but not limited to, the implied warranties of merchantability and fitness for a particular purpose.

# Service & Support

If you have any questions or need any assistance, please contact our service center.

Kaohsiung Office
TEL: +886-7-398-1000
FAX: +886-7-398-3965
Address: 11F.-1, No.80, Minzu 1st Rd., Sanmin Dist., Kaohsiung City 80761, Taiwan (R.O.C.)

Please prepare below information before you contact us and describe the problems.

- Product model and S/N
- Warranty information

# Content

| 1. | Safety Information1 |               |                                |    |  |
|----|---------------------|---------------|--------------------------------|----|--|
| 2. | Intro               | Introduction2 |                                |    |  |
|    | 2.1                 | Features      |                                | 3  |  |
|    | 2.2                 | Application   |                                | 3  |  |
| 3. | Layo                | out           |                                | 4  |  |
|    | 3.1                 | Appearance    | Э                              | 4  |  |
|    | 3.2                 | Instruction   |                                | 5  |  |
|    | 3.3                 | LED Indicator | ۲                              | 5  |  |
| 4. | Disp                | lay           |                                | 6  |  |
|    | 4.1                 | Home          |                                | 6  |  |
|    | 4.2                 | Function      |                                | 7  |  |
| 5. | Оре                 | ration        |                                | 8  |  |
|    | 5 1                 | Power on      |                                | Q  |  |
|    | 5.1                 | 1 0 WEI-011   |                                | 0  |  |
|    | 5.2                 | Home Screer   | n                              | 8  |  |
|    | 5.3                 | Optical Refle | ection Locator                 | 9  |  |
|    |                     | 5.3.1 Setting | g Optical Reflection Locator   | 10 |  |
|    |                     | 5.3.1.1       | Setting Testing Mode           | 11 |  |
|    |                     | 5.3.          | 1.1.1 Auto Test                | 11 |  |
|    |                     | 5.3.          | .1.1.2 Manual Test             | 14 |  |
|    |                     | 5.3.1.2       | Distance Unit                  | 17 |  |
|    |                     | 5.3.1.3       | Test Distance                  | 20 |  |
|    |                     | 5.3.1.4       | Refractive Index               | 23 |  |
|    |                     | 5.3.1.5       | Average                        | 26 |  |
|    |                     | 5.3.1.6       | Execute Mode                   | 28 |  |
|    |                     | 5.3.1.7       | Threshold of Total Return Loss | 31 |  |
|    |                     | 5.3.          | 1.7.1 Value Mode               | 32 |  |

|     | 5.3.1.7.2 Text Mode                               | 35 |
|-----|---------------------------------------------------|----|
|     | 5.3.2 Test                                        | 38 |
|     | 5.3.3 Test Results                                | 40 |
|     | 5.3.4 Event Location                              | 41 |
|     | 5.3.5 Saving Data                                 | 43 |
|     | 5.3.6 Reading Data                                | 45 |
|     | 5.3.6.1 Threshold of Event Return Loss            | 47 |
|     | 5.3.6.1.1 Value Mode                              | 48 |
|     | 5.3.6.1.2 Text Mode                               | 51 |
|     | 5.3.7 Deleting Data                               | 54 |
|     | 5.3.7.1 Single Data                               | 54 |
|     | 5.3.7.2 All Data                                  | 56 |
| 5.4 | Optical Power Meter                               | 58 |
|     | 5.4.1 Setting Optical Power Meter                 | 59 |
|     | 5.4.1.1 Threshold of Optical Power                | 60 |
|     | 5.4.1.1.1 Turn on the Threshold of Optical Power  | 61 |
|     | 5.4.1.1.2 Turn off the Threshold of Optical Power | 64 |
|     | 5.4.1.2 Average                                   | 66 |
|     | 5.4.1.3 Wavelength Setting                        | 69 |
|     | 5.4.1.4 Unit Setting                              | 72 |
|     | 5.4.2 Test Results                                | 75 |
|     | 5.4.3 Reference Value                             | 76 |
| 5.5 | Optical Light Source                              | 77 |
|     | 5.5.1 Turn on/off Light Source                    | 78 |
| 5.6 | Insertion Loss Meter                              | 79 |
|     | 5.6.1 Insertion Loss                              | 80 |
|     | 5.6.2 Calibration                                 | 82 |
| 5.7 | Visual Fault Locator                              | 84 |
|     | 5.7.1 Turn on/off Visual Fault Locator            | 85 |
|     | 5.7.2 Modulation Output                           | 86 |

| 5.8 | Syster | n Setup                 | 87  |
|-----|--------|-------------------------|-----|
|     | 5.8.1  | Brightness Adjustment   | 88  |
|     | 5.8.2  | Storage Device          | 91  |
|     | 5.8.3  | Date Setting            | 94  |
|     | 5.8.4  | Time Setting            | 97  |
|     | 5.8.5  | Standby Time            | 100 |
|     | 5.8.6  | Tone                    | 102 |
|     | 5.8.7  | Storage Space           | 105 |
|     | 5.8.8  | Default Factory Setting | 107 |
| 5.9 | Syster | n Information           | 109 |

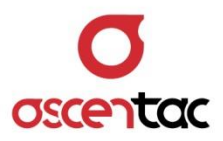

# 1. Safety Information

Read all safety information carefully before using this product to ensure personal safety and proper use.

- Assure the power supply conforming to the specification of this product and qualified for the country of use.
- Use batteries that meet the specifications of this product.
- Do not use damaged power cords, accessories or other peripheral equipment.
- Make sure the product is operated on the permitted ambient conditions.
- Never directly look into the optical outputs interface.
- Dangerous laser radiation: A

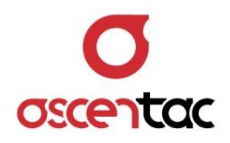

# 2. Introduction

Ascentac ORL 500 Series, Optical Reflection Locator, which is intended for testing immoderate reflections in optical cables uses the exclusive techniques to shorten the event dead-zone to 1 meter. Reflection caused by end-face contamination, poor connections and degraded or damaged fiber can be quickly pinpointed in installation or maintenance of fiber-optic networks. The high accuracy is assured as its less than or equal to -60 dBm return loss measurements plus the angled single-mode test port (APC).

Ascentac ORL 500 Series can be applied for a wide range of functions, including locating reflection point or visual fault, total return loss or insertion loss measurement, optical power measurement and light source output. Testing can be completed with ease by single instrument and will be less constrained whether clients are at home or not. It is all-featured and convenient for technicians at any level to intensify the work efficiency.

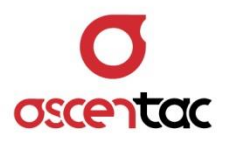

#### 2.1 Features

- 5 fiber-optic test functions in one unit (ORL, Power meter, Light source, Insertion loss meter, VFL)
- Extremely short event dead-zone: 1m
- Widely applicable range of optical power: +10 to -60 dBm
- Storage capacity up to 500 records
- Automatic Pass/Fail analysis

#### 2.2 Application

• Locating breaks, severe bends, high-loss splices, dirty connectors or potentially weak network cabling areas

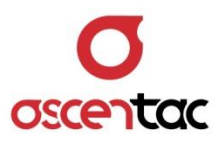

# 3. Layout

# 3.1 Appearance

• Front

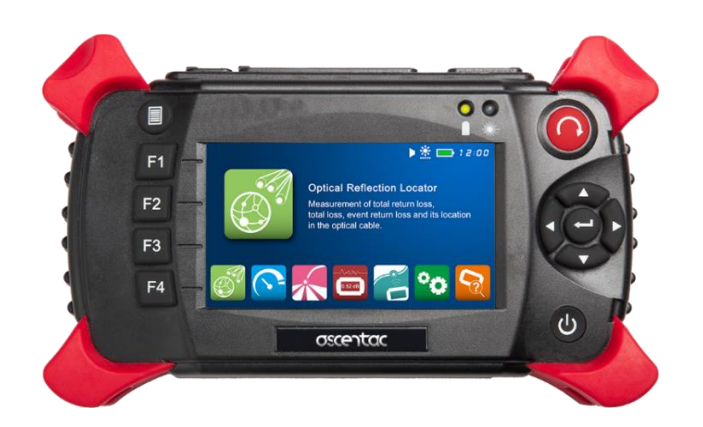

• Тор

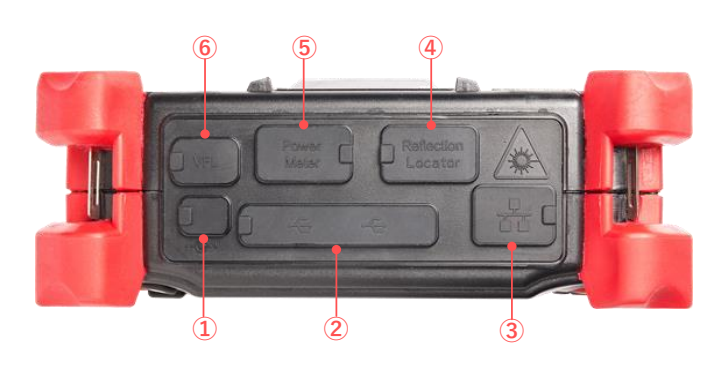

• Back

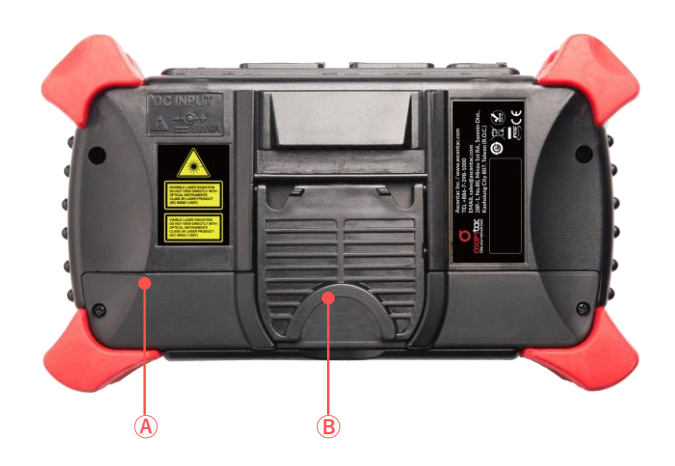

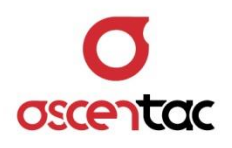

# 3.2 Instruction

| Button   | tton Function  |   | Function             |
|----------|----------------|---|----------------------|
| Ø        | Power on/off   | 1 | Power                |
|          | Start or stop  | 2 | USB                  |
|          | 🕘 : Enter      | 3 | Ethernet             |
|          | :Up / Down     | 4 | Reflection Locator   |
|          | : Left / Right | 5 | Optical Power Meter  |
|          | Menu or ESC    | 6 | Visual Fault Locator |
| F1 to F4 | Function keys  | А | Battery              |
|          |                | В | Support stand        |

#### 3.3 LED Indicator

| lcon | LED Indicator | LED Status | Description |
|------|---------------|------------|-------------|
|      | lacor         | Off        | Laser Off   |
|      | Lasei         | Red        | Laser On    |
|      | Battery       | Red        | Low battery |
|      |               | Orange     | Charging    |
|      |               | Green      | Normal      |

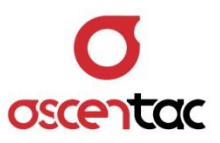

# 4. Display

#### 4.1 Home

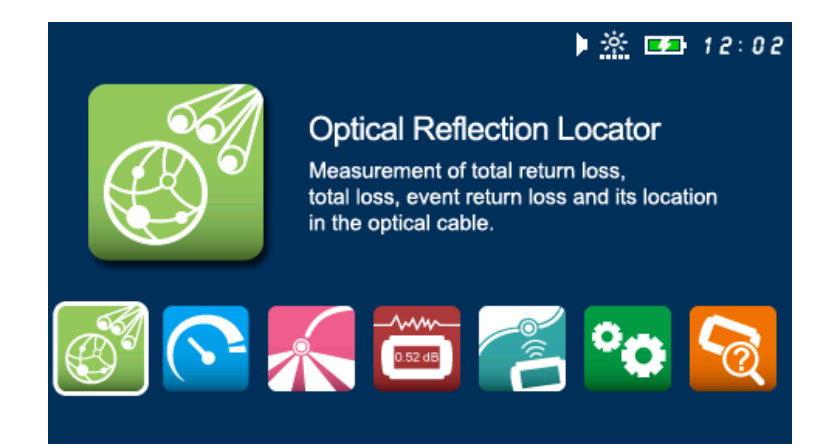

| lcon    | Function                      | Description                                                                                          |
|---------|-------------------------------|----------------------------------------------------------------------------------------------------|
|         | Optical Reflection<br>Locator | Measure total return loss, total loss,<br>event return loss and the location<br>in the optical cable |
| Ċ       | Optical Power Meter           | Measure optical power                                                                                |
| *       | Light Source                  | Output constant light source                                                                         |
| 0.52 dB | Insertion Loss Meter          | Measure the insertion loss of fibers<br>or components                                                |
|         | Visual Fault Locator          | Output visual light                                                                                  |
| °       | System Setup                  | Set parameter                                                                                        |
| 6       | System Info                   | System information                                                                                   |

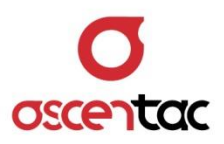

#### 4.2 Function

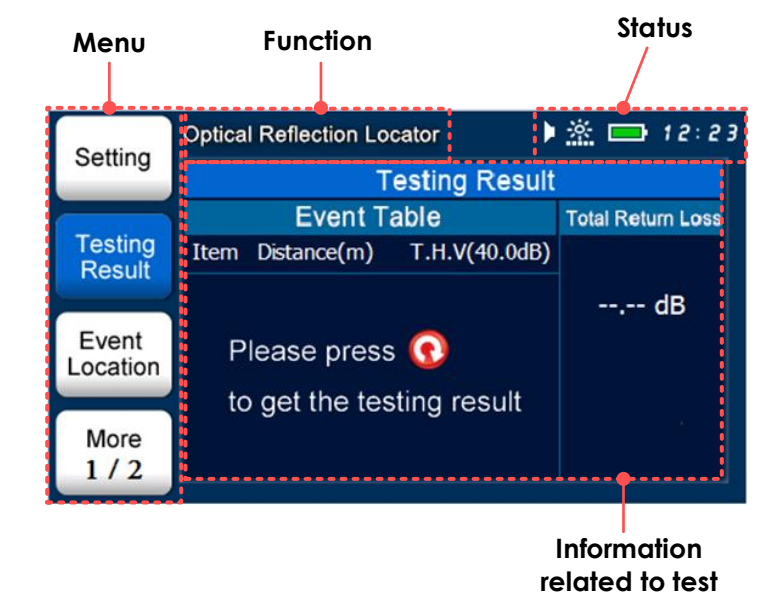

| lcon | Function          |          | Description                                    |
|------|-------------------|----------|------------------------------------------------|
|      | Battery<br>status |          | Fully charged                                  |
|      |                   |          | Low battery                                    |
|      |                   |          | Insufficient power                             |
|      |                   | <b>*</b> | Charging                                       |
| *    | Brightness        |          | The brightness of LCD display can be adjusted. |
| *    | Laser On          |          | Emitting optical light                         |
| tu 🔪 | Alert             | (((      | On                                             |
| 111  | tone              |          | Off                                            |

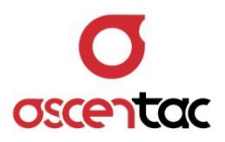

# 5. Operation

#### 5.1 Power-on

Long Press [ ] key for two seconds to turn on the equipment and enter into startup screen.

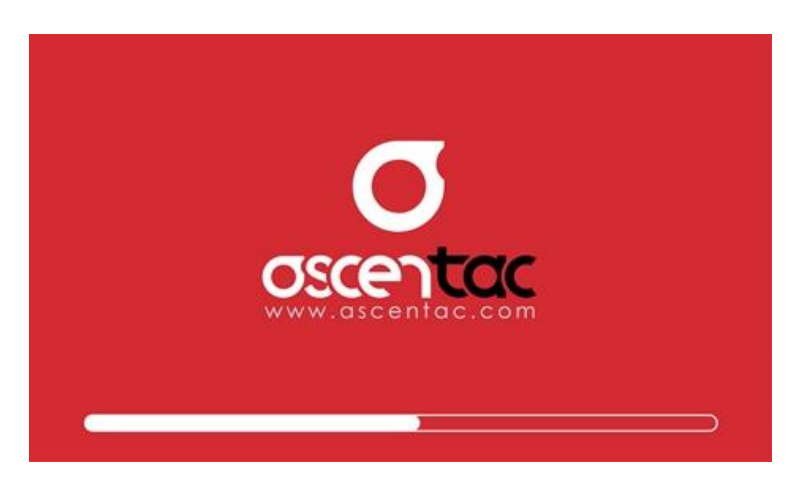

#### 5.2 Home Screen

Short press [ ] or [ ] key to select the desired function.

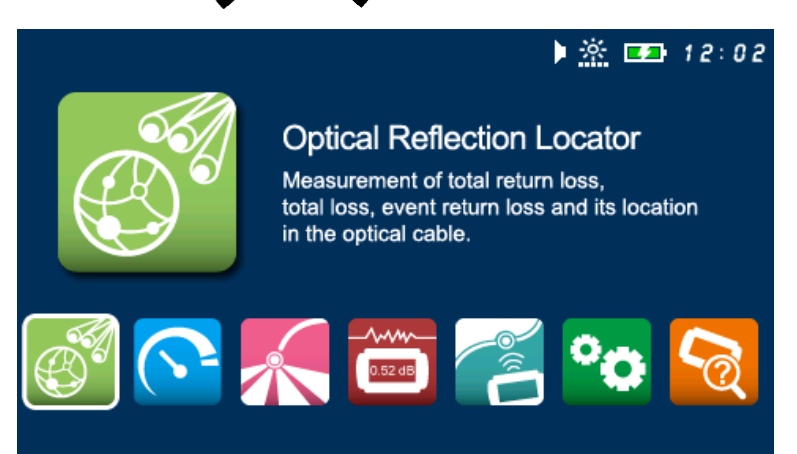

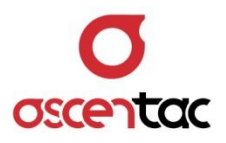

# 5.3 Optical Reflection Locator

Short press [ ] or [ ] key to select **Optical Reflection Locator**.

|          | ▶ <u>滦</u> I2:02                                                                                                    |
|----------|----------------------------------------------------------------------------------------------------|
|          | Optical Reflection Locator<br>Measurement of total return loss,<br>total loss, event return loss and its location<br>in the optical cable. |
| <b>E</b> | K 🔤 🧭 🍋                                                                                                    |

Short press [ ] key to enter into the home screen of optical reflection locator.

| Setting  | Optical Reflection Locator     | <u>×</u> 🗖 12:23  |
|----------|--------------------------------|-------------------|
| Setting  | Testing Result                 |                   |
|          | Event Table                    | Total Return Loss |
| Testing  | Item Distance(m) T.H.V(40.0dB) |                   |
| Result   |                                | dB                |
| Event    | Please press 🕟                 |                   |
| Location |                                |                   |
|          | to get the testing result      |                   |
| More     |                                |                   |
| 1/2      |                                |                   |

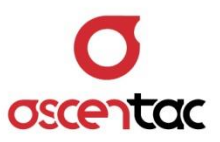

# 5.3.1 Setting Optical Reflection Locator

) 🖄 📥 12:30 **Optical Reflection Locator** Setting Setting Manual **Testing Mode** Testing **Distance Unit** meter Result 8000.0 meter Test Distance Event 1.4680 **Refractive Index** Location Average Continue Execute Mode More 1/2 1/2

Short press [F1] key to set parameters.

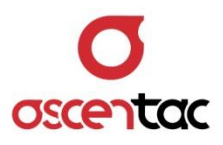

# 5.3.1.1 Setting Testing Mode

# 5.3.1.1.1 Auto Test

Short press [ ] or [ ] key to move to "Testing Mode", and then short press [ ] key to access mode setting.

| Sotting  | Optical Reflection Locator | 🕨 🖄 📥 12:30  |
|----------|----------------------------|--------------|
| Setting  | Setti                      | ing          |
| Testing  | Testing Mode               | Manual       |
| Result   | Distance Unit              | meter        |
|          | Test Distance              | 8000.0 meter |
| Event    | Refractive Index           | 1.4680       |
| Location | Average                    | 5            |
| More     | Execute Mode               | Continue     |
| 1/2      | 1/2                        |              |

| Sotting           | Optical F | Reflection Locator | ) <u>*</u> 🗖 | 12:45   |
|-------------------|-----------|--------------------|--------------|---------|
| Setting           |           | Setting            |              |         |
|                   | Testin    | - Mada             | Марца        | I 🗌     |
| Testing<br>Result | Distar    | Testing Mode       |              |         |
|                   | Test [    | 🗖 Auto             |              | ) meter |
| Event             | Refrac    | 🛒 Manual           |              | )       |
| Location          | Avera     | — Mariuar          |              |         |
| More              | Execu     |                    |              | ue      |
| 1/2               |           | 1/2                |              |         |

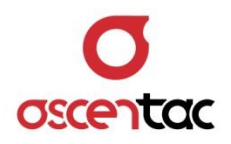

Short press [ ] or [ ] key to select "Auto".

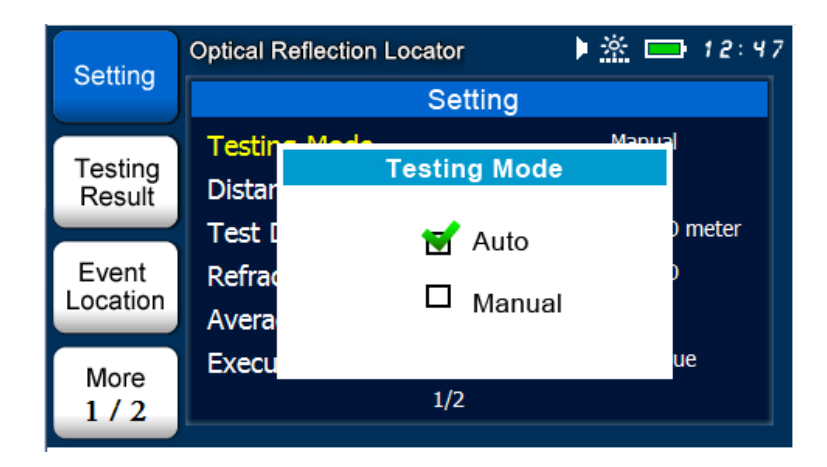

Short press [ ] key to confirm the setting.

| Setting  | Optical Reflection Loc | ator    | 🕨 🏯 🚍 12:49  |
|----------|------------------------|---------|--------------|
| Setting  |                        | Setting |              |
| Testing  | Testing Mode           |         | Auto         |
| Result   | Distance Unit          |         | meter        |
|          | Test Distance          |         | 8000.0 meter |
| Event    | Refractive Index       |         | 1.4680       |
| Location | Average                |         | 5            |
| More     | Execute Mode           |         | Continue     |
| 1/2      |                        | 1/2     |              |

#### Note

Auto Mode is an automated testing method. ORL500 will automatically set **Test Distance** based on the length if optical fiber.

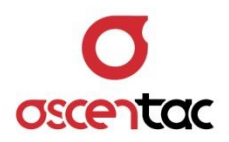

Short press [ ) key to discard the setting and return to the setting display.

| Sotting  | Optical Reflection Locator | 🕨 🗈 📥 🕨 🕨    |  |  |  |
|----------|----------------------------|--------------|--|--|--|
| Setting  | Settin                     | Setting      |  |  |  |
| Testing  | Testing Mode               | Auto         |  |  |  |
| Result   | Distance Unit              | meter        |  |  |  |
|          | Test Distance              | 8000.0 meter |  |  |  |
| Event    | Refractive Index           | 1.4680       |  |  |  |
| Location | Average                    | 5            |  |  |  |
| More     | Execute Mode               | Continue     |  |  |  |
| 1/2      | 1/2                        |              |  |  |  |
|          |                            |              |  |  |  |

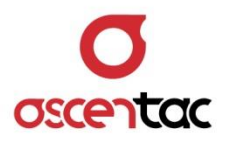

#### 5.3.1.1.2 Manual Test

Short press [ ] or [ ] key to move to "**Testing Mode**", and then short press [ ] key to access mode setting.

| Setting  | Optical Reflection Loc | ator    | ) 🖄 📼 13:01  |  |  |
|----------|------------------------|---------|--------------|--|--|
| Setting  |                        | Setting |              |  |  |
| Testing  | Testing Mode           |         | Auto         |  |  |
| Result   | Distance Unit          |         | meter        |  |  |
|          | Test Distance          |         | 8000.0 meter |  |  |
| Event    | Refractive Index       |         | 1.4680       |  |  |
| Location | Average                |         | 5            |  |  |
| More     | Execute Mode           |         | Continue     |  |  |
| 1/2      |                        | 1/2     |              |  |  |

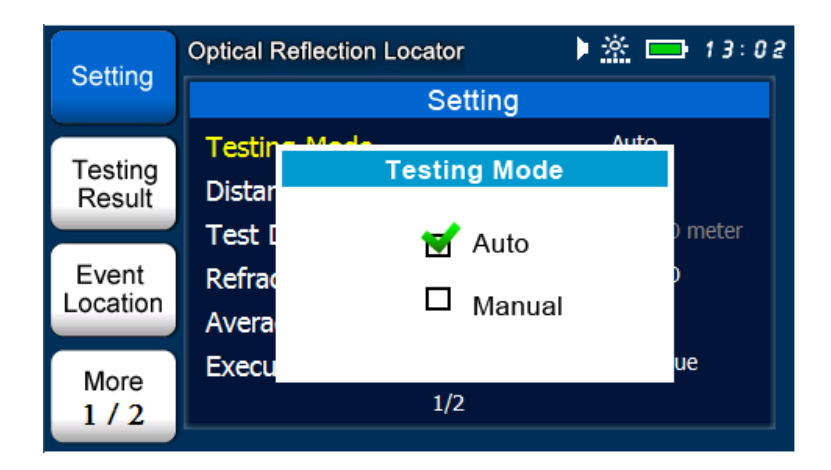

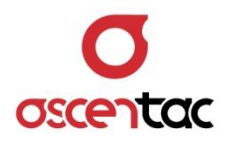

Short press [ ] or [ ] key to select "Manual".

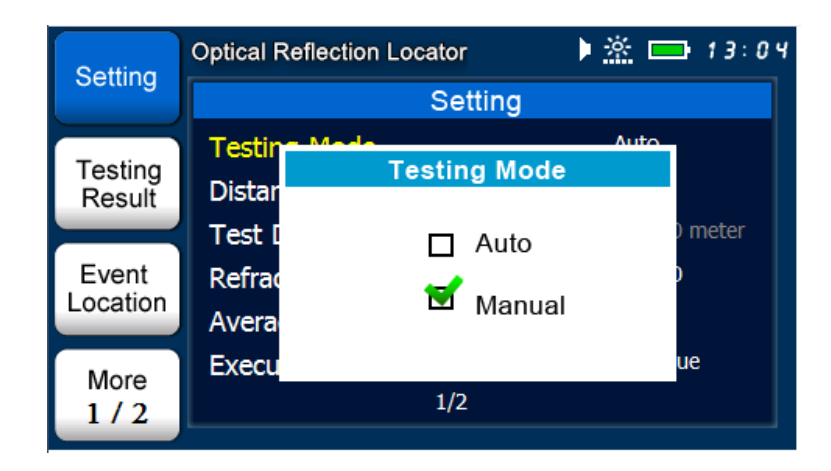

Short press [ ] key to confirm the setting.

| Setting  | Optical Reflection Loc | cator   | 🕨 🖄 🚍 13:06  |  |  |
|----------|------------------------|---------|--------------|--|--|
| Setting  |                        | Setting |              |  |  |
| Testing  | Testing Mode           |         | Manual       |  |  |
| Result   | Distance Unit          |         | meter        |  |  |
|          | Test Distance          |         | 8000.0 meter |  |  |
| Event    | Refractive Index       |         | 1.4680       |  |  |
| Location | Average                |         | 5            |  |  |
| More     | Execute Mode           |         | Continue     |  |  |
| 1/2      |                        | 1/2     |              |  |  |

#### Note

Users need to set a proper **Testing Distance** under the **Manual Mode** for ORL500 to accurately detect reflection events in the optical fiber.

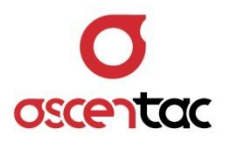

Short press [ ) key to discard the setting and return to the setting display.

| Setting  | Optical Reflection Locator | ) 🖄 📼 13:06  |
|----------|----------------------------|--------------|
| Setting  | Se                         | tting        |
| Testing  | Testing Mode               | Manual       |
| Result   | Distance Unit              | meter        |
|          | Test Distance              | 8000.0 meter |
| Event    | Refractive Index           | 1.4680       |
| Location | Average                    | 5            |
| More     | Execute Mode               | Continue     |
| 1/2      | 1/2                        |              |
|          |                            |              |

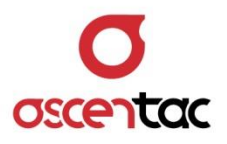

# 5.3.1.2 Distance Unit

Short press [ ] or [ ] key to move to "Distance Unit", and then short press [ ] key to access unit setting.

| Sotting  | Optical Reflection Locator | ) 🖄 📼 13:29  |
|----------|----------------------------|--------------|
| Setting  | Setting                    |              |
| Testing  | Testing Mode               | Manual       |
| Result   | Distance Unit              | meter        |
|          | Test Distance              | 8000.0 meter |
| Event    | Refractive Index           | 1.4680       |
| Location | Average                    | 5            |
| More     | Execute Mode               | Continue     |
| 1/2      | 1/2                        |              |
|          |                            |              |

| Sotting  | Optical Ref | flection Locator  | 🕨 🖄 🗖 | 13:30   |
|----------|-------------|-------------------|-------|---------|
| Setting  |             | Setting           |       |         |
| Testing  | Testin      | Made Lipit Sottin | Mapur |         |
| Result   | Distar      | Unit Settin       | g     |         |
|          | Test [      | motor             | ▲     | ) meter |
| Event    | Refrac      | meter             | ▼     | )       |
| Location | Avera       |                   |       |         |
| More     | Execu       |                   |       | ue      |
| 1/2      |             | 1/2               |       |         |

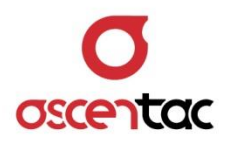

Short press [] or [] or [] key to select the desired unit.

| Setting           | Optical R | eflection Locator | <u>»</u> | 📫 13:31 |
|-------------------|-----------|-------------------|----------|---------|
| Setting           |           | Setting           |          |         |
| Testing           | Testin    | Unit Settin       | Ma       |         |
| Result            | Distar    | onit ootan        |          |         |
|                   | Test [    | mile              | <b></b>  | ) meter |
| Event<br>Location | Refrac    | mie               | ▼        | )       |
|                   | Avera     |                   |          |         |
| More              | Execu     | 1/2               |          | ue      |
| 1/2               |           | 1/2               |          |         |

Short press [ ] key to confirm the setting.

| Setting  | Optical Reflection Loca | tor 🕨 🦄 📼 13:33 |  |  |  |
|----------|-------------------------|-----------------|--|--|--|
| Setting  |                         | Setting         |  |  |  |
| Testing  | Testing Mode            | Manual          |  |  |  |
| Result   | Distance Unit           | mile            |  |  |  |
|          | Test Distance           | 5.0 mile        |  |  |  |
| Event    | Refractive Index        | 1.4680          |  |  |  |
| Location | Average                 | 5               |  |  |  |
| More     | Execute Mode            | Continue        |  |  |  |
| 1/2      |                         | 1/2             |  |  |  |

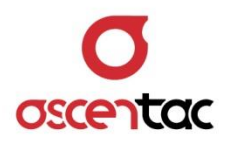

Short press [ ] key to discard the setting and return to the setting display.

| Setting  | Optical Reflection Locator | ) 🖈 🛋 🕨 🕨 🕨  |
|----------|----------------------------|--------------|
| Setting  | Settin                     | ig           |
| Teeting  | Testing Mode               | Manual       |
| Result   | Distance Unit              | meter        |
|          | Test Distance              | 8000.0 meter |
| Event    | Refractive Index           | 1.4680       |
| Location | Average                    | 5            |
| More     | Execute Mode               | Continue     |
| 1/2      | 1/2                        |              |

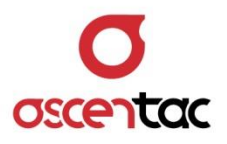

#### 5.3.1.3 Test Distance

Short press [ ] or [ ] key to move to "**Test Distance**", and then short press [ ] key to access distance setting.

| Optical Reflection Locator | 🕨 🖄 📼 13:35                                                                                                    |
|----------------------------|----------------------------------------------------------------------------------------------------|
| Sett                       | ing                                                                                                    |
| Testing Mode               | Manual                                                                                                    |
| Distance Unit              | meter                                                                                                    |
| Test Distance              | 8000.0 meter                                                                                                    |
| Refractive Index           | 1.4680                                                                                                    |
| Average                    | 5                                                                                                    |
| Execute Mode               | Continue                                                                                                    |
| 1/2                        |                                                                                                    |
|                            | Optical Reflection Locator<br>Sett<br>Testing Mode<br>Distance Unit<br>Test Distance<br>Refractive Index<br>Average<br>Execute Mode<br>1/2 |

| Sotting  | Optical R | eflection Locator | <u>بة</u> ( | 13:47   |
|----------|-----------|-------------------|-------------|---------|
| Setting  |           | Setting           |             |         |
| Testing  | Testin    | Testing Le        | M           |         |
| Result   | Distar    | Testing Lei       | ngtn        |         |
|          | Test [    | 0000              |             | ) meter |
| Event    | Refrac    | 8000              | ▼           |         |
| Location | Avera     |                   |             |         |
| More     | Execu     |                   |             | ue      |
| 1 / 2    |           |                   |             |         |

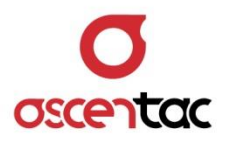

Short press [] or [] or [] key to select the distance.

| Sotting           | Optical R        | eflection Locator | Þ <u>*</u> | 13:48   |
|-------------------|------------------|-------------------|------------|---------|
| Setting           |                  | Setting           | 9          |         |
| Testing           | Testin<br>Distar | Testing Le        | ngth       |         |
| Result            | Test [           | 16000             | ▲          | ) meter |
| Event<br>Location | Refrac           | 10000             | ▼          | )       |
| More              | Execu            |                   |            | ue      |
| 1/2               |                  | 1/2               |            |         |

Short press [ ] key to confirm the setting.

| Setting  | Optical Reflection Loc | ator    | 🕨 🖄 🚍 13:49   |
|----------|------------------------|---------|---------------|
| Setting  |                        | Setting |               |
| Testing  | Testing Mode           |         | Manual        |
| Result   | Distance Unit          |         | meter         |
|          | Test Distance          |         | 16000.0 meter |
| Event    | Refractive Index       |         | 1.4680        |
| Location | Average                |         | 5             |
| More     | Execute Mode           |         | Continue      |
| 1/2      |                        | 1/2     |               |

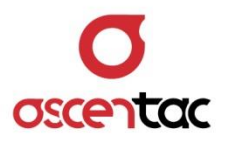

| Sotting  | Optical Reflection Locator | 🕨 🖄 📼 13:50  |
|----------|----------------------------|--------------|
| Setting  | Setting                    |              |
| Testing  | Testing Mode               | Manual       |
| Result   | Distance Unit              | meter        |
|          | Test Distance              | 8000.0 meter |
| Event    | Refractive Index           | 1.4680       |
| Location | Average                    | 5            |
| More     | Execute Mode               | Continue     |
| 1/2      | 1/2                        |              |
|          |                            |              |

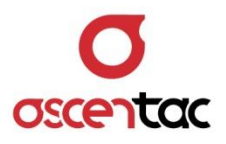

#### 5.3.1.4 Refractive Index

Short press [ ] or [ ] key to move to "**Refractive Index**", and then short press [ ] key to access refractive index setting.

| Setting  | Optical Reflection Locate | or 🔰 🦄 📼 13:52 |
|----------|---------------------------|----------------|
| Setting  | Setting                   |                |
| Tasting  | Testing Mode              | Manual         |
| Result   | Distance Unit             | meter          |
|          | Test Distance             | 8000.0 meter   |
| Event    | Refractive Index          | 1.4680         |
| Location | Average                   | 5              |
| More     | Execute Mode              | Continue       |
| 1/2      | 1,                        | /2             |

| Setting  | Optical Re | flection Locator | 🕨 🖄 🗖 | 13:54 |
|----------|------------|------------------|-------|-------|
| Setting  |            | Setting          |       |       |
|          | Testin     | Made             | Мариа | 1     |
| Testing  | Dictar     | Refractive Inde  | ex    |       |
| Result   | Distai     |                  | •     |       |
|          | Test I     | 1 1600           |       | meter |
| Event    | Refrac     | 1.4000           | ▼     |       |
| Location | Avera      |                  |       |       |
| More     | Execu      |                  |       | ue    |
| 1/2      |            | 1/2              |       |       |

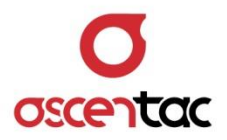

Short press [ ] or [ ] key to select the refractive index and modify the digits.

| Sotting           | Optical Re | flection Locator | 🕨 🖄 📼 13:56   |
|-------------------|------------|------------------|---------------|
| Setting           |            | Setting          | 3             |
|                   | Testin     | Mada             | Mapua         |
| Testing<br>Result | Distar     | Refractive       | Index         |
|                   | Test [     | 1 4 6            | 🔨 🔺 🔹 ) meter |
| Event             | Refrac     | 1.46             | U 🗸 🔰         |
| Location          | Avera      |                  |               |
| More              | Execu      |                  | ue            |
| 1/2               |            | 1/2              |               |

Short press [ ] or [ ] key to adjust the value.

| Setting  | Optical R | eflection Locator | 🕨 🏯 📼 13:57 |  |
|----------|-----------|-------------------|-------------|--|
| Setting  | Setting   |                   |             |  |
|          | Testin    | n Mada            | Manua       |  |
| Testing  | Distant   | Refractive Inde   | X           |  |
| Result   | Distar    |                   |             |  |
|          | Test [    | 1 4000            | 🔺 🔹 🔪 🔺     |  |
| Event    | Refrac    | 1.4600            | <b>~</b> )  |  |
| Location | Avera     |                   |             |  |
| More     | Execu     |                   | ue          |  |
| 1/2      |           | 1/2               |             |  |
|          |           |                   |             |  |

Short press [ ] key to confirm the setting.

| Setting  | Optical Reflection Loc | ator    | ) 🖄 📼 13:58  |
|----------|------------------------|---------|--------------|
| Setting  |                        | Setting |              |
| Testing  | Testing Mode           |         | Manual       |
| Result   | Distance Unit          |         | meter        |
|          | Test Distance          |         | 8000.0 meter |
| Event    | Refractive Index       |         | 1.4600       |
| Location | Average                |         | 5            |
| More     | Execute Mode           |         | Continue     |
| 1/2      |                        | 1/2     |              |

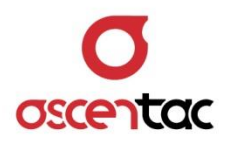

Short press [ ) key to discard the setting and return to the setting display.

| Sotting  | Optical Reflection Locator | 🕨 🎘 📥 13:59  |
|----------|----------------------------|--------------|
| Setting  | Setting                    |              |
| Testing  | Testing Mode               | Manual       |
| Result   | Distance Unit              | meter        |
|          | Test Distance              | 8000.0 meter |
| Event    | Refractive Index           | 1.4680       |
| Location | Average                    | 5            |
| More     | Execute Mode               | Continue     |
| 1/2      | 1/2                        |              |
|          |                            |              |

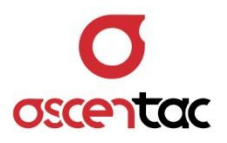

#### 5.3.1.5 Average

Short press [ ] or [ ] key to move to "Average", and then short press [ ] key to access average setting.

| Setting  | Optical Reflection Locator | 🕨 🏯 📼 14:11  |
|----------|----------------------------|--------------|
| Setting  | Settin                     | ng           |
| Testing  | Testing Mode               | Manual       |
| Result   | Distance Unit              | meter        |
|          | Test Distance              | 8000.0 meter |
| Event    | Refractive Index           | 1.4680       |
| Location | Average                    | 5            |
| More     | Execute Mode               | Continue     |
| 1/2      | 1/2                        |              |
| 1/2      | 1/2                        |              |

| Sotting  | Optical Reflection Locator | 🕨 🌬 📼 14:11  |
|----------|----------------------------|--------------|
| Setting  | Setting                    |              |
| Testing  | Testing Mode               | Manual       |
| Result   | Distance Unit              | meter        |
|          | Test Distance              | 8000.0 meter |
| Event    | Refractive Index           | 1.4680       |
| Location | Average                    | 5            |
| More     | Execute Mode               | Continue     |
| 1/2      | 1/2                        |              |

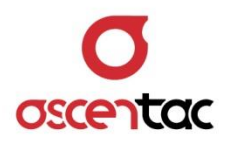

Short press [ ] or [ ] key to set average.

| Sotting           | Optical F | Reflection Lo | cator   | ) 🖄 🗖   | - 14:12 |
|-------------------|-----------|---------------|---------|---------|---------|
| Setting           |           | Setting       |         |         |         |
|                   | Testin    | - Mada        |         | Manur   |         |
| Testing<br>Result | Distar    |               | Average |         |         |
|                   | Test [    | 1             |         | <b></b> | ) meter |
| Event             | Refrac    | 1             |         | ▼       | )       |
| Location          | Avera     |               |         |         |         |
| More              | Execu     |               |         |         | ue      |
| 1/2               |           |               | 1/2     |         |         |
|                   |           |               |         |         |         |

Short press [ ] key to confirm the setting.

| Sotting  | Optical Reflection Locator | 🕨 🏝 📼 14:13  |
|----------|----------------------------|--------------|
| Setting  | Setting                    | g            |
| Testing  | Testing Mode               | Manual       |
| Result   | Distance Unit              | meter        |
|          | Test Distance              | 8000.0 meter |
| Event    | Refractive Index           | 1.4680       |
| Location | Average                    | 1            |
| More     | Execute Mode               | Continue     |
| 1/2      | 1/2                        |              |

Short press [ ] key to discard the setting and return to the setting display.

| Setting                                | Optical Reflection Loc | ator    | ) 🖄 📥 ۱۹:15  |
|----------------------------------------|------------------------|---------|--------------|
|                                        |                        | Setting |              |
| Testing<br>Result<br>Event<br>Location | Testing Mode           |         | Manual       |
|                                        | Distance Unit          |         | meter        |
|                                        | Test Distance          |         | 8000.0 meter |
|                                        | Refractive Index       |         | 1.4680       |
|                                        | Average                |         | 5            |
| More<br>1 / 2                          | Execute Mode           |         | Continue     |
|                                        |                        | 1/2     |              |

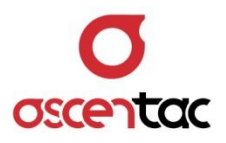

#### 5.3.1.6 Execute Mode

Short press [ ] or [ ] key to move to "**Execute Mode**", and then short press [ ] key to access mode setting.

| Optical Reflection Locator | 🕨 🦄 📥 🕨 🕨                                                                                                    |
|----------------------------|----------------------------------------------------------------------------------------------------|
| Set                        | ting                                                                                                    |
| Testing Mode               | Manual                                                                                                    |
| Distance Unit              | meter                                                                                                    |
| Test Distance              | 8000.0 meter                                                                                                    |
| Refractive Index           | 1.4680                                                                                                    |
| Average                    | 5                                                                                                    |
| Execute Mode               | Continue                                                                                                    |
| 1/2                        |                                                                                                    |
|                            | Optical Reflection Locator<br>Set<br>Testing Mode<br>Distance Unit<br>Test Distance<br>Refractive Index<br>Average<br>Execute Mode<br>1/2 |

| Setting     | Optical R | eflection Locator | ) 🖄 🗖 | 14:58   |  |
|-------------|-----------|-------------------|-------|---------|--|
| Setting     | Setting   |                   |       |         |  |
| Testing     | Testin    | Execute Mode      | Manua |         |  |
| Result      | Distar    |                   |       |         |  |
| Event       | Test I    | Single            |       | ) meter |  |
| Location    | Avera     | 😴 Contin          | ue    |         |  |
|             | Execu     |                   |       | ue      |  |
| More<br>1/2 |           | 1/2               |       |         |  |
|             |           |                   |       |         |  |

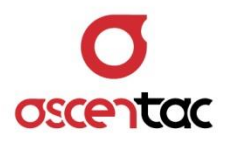

Short press [] or [] or [] key to set the mode.

| Setting                                | Optical Reflection Locator                              | 🕨 🖄 🚍 14:59 |  |  |  |
|----------------------------------------|---------------------------------------------------------|-------------|--|--|--|
| Setting                                | Setting                                                 |             |  |  |  |
| Testing<br>Result<br>Event<br>Location | Testin Mede<br>Distar<br>Test I Single<br>Refrac Contin | ) meter     |  |  |  |
| More<br>1 / 2                          | Execu<br>1/2                                            | ue          |  |  |  |

Short press [ ] key to confirm the setting.

| Setting           | Optical Reflection Loc | ator    | 🕨 🖄 🚍 15:00  |
|-------------------|------------------------|---------|--------------|
|                   |                        | Setting |              |
| Testing<br>Result | Testing Mode           |         | Manual       |
|                   | Distance Unit          |         | meter        |
|                   | Test Distance          |         | 8000.0 meter |
| Event<br>Location | Refractive Index       |         | 1.4680       |
|                   | Average                |         | 5            |
| More<br>1 / 2     | Execute Mode           |         | Single       |
|                   |                        | 1/2     |              |
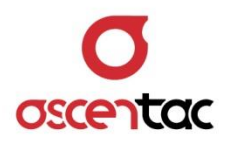

Short press [ ] key to discard the setting and return to the setting display.

| Sotting  | Optical Reflection Locato | j 🕨 🕨 15:02  |
|----------|---------------------------|--------------|
| Setting  | Se                        | etting       |
| Testing  | Testing Mode              | Manual       |
| Result   | Distance Unit             | meter        |
|          | Test Distance             | 8000.0 meter |
| Event    | Refractive Index          | 1.4680       |
| Location | Average                   | 5            |
| More     | Execute Mode              | Continue     |
| 1/2      | 1/2                       | 2            |

### Note

Under "**Continue**" mode, ORL500 will stop the test if the threshold value is exceeded for two times.

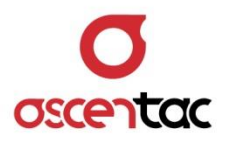

## 5.3.1.7 Threshold of Total Return Loss

Short press [ ] or [ ] key to move to "**Threshold of Total Return Loss**".

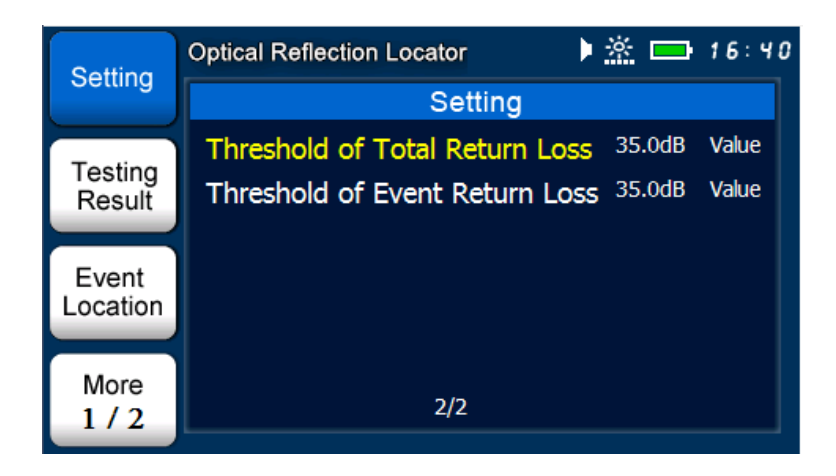

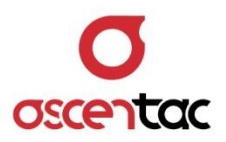

## 5.3.1.7.1 Value Mode

Short press [ ] key to access the setting.

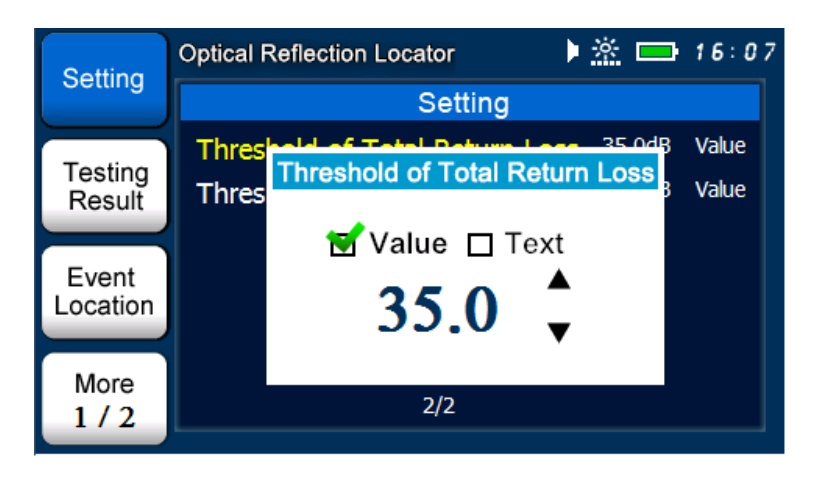

Short press [ ] or [ ] key to select the value mode.

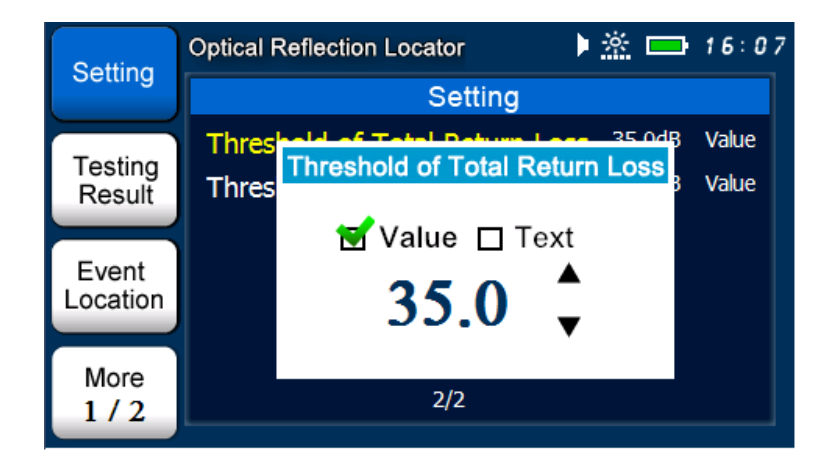

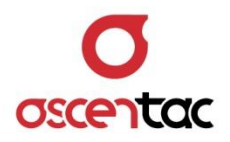

Short press [  $\clubsuit$ ] or [  $\bigstar$ ] key to set the threshold.

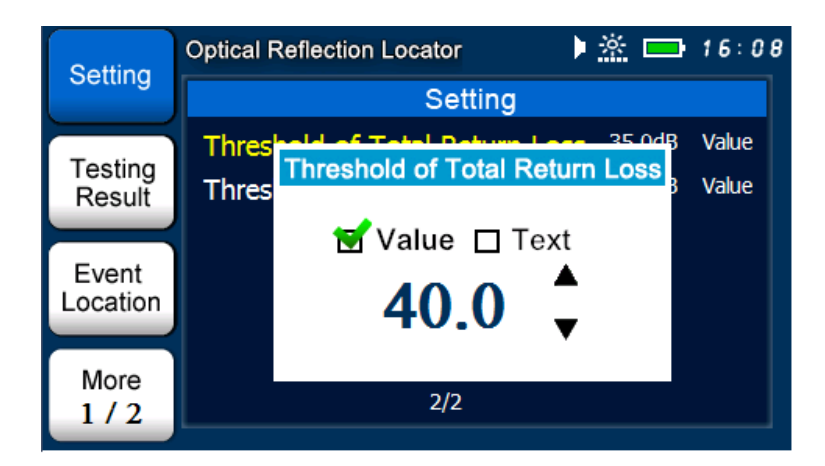

Short press [ ] key to confirm the setting.

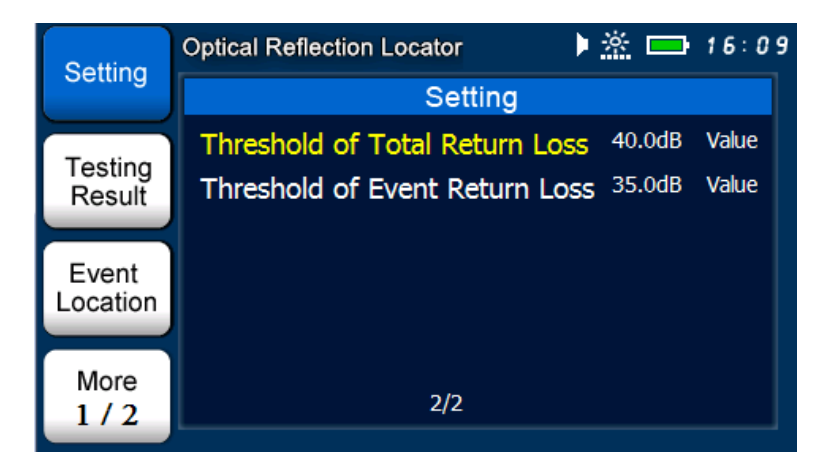

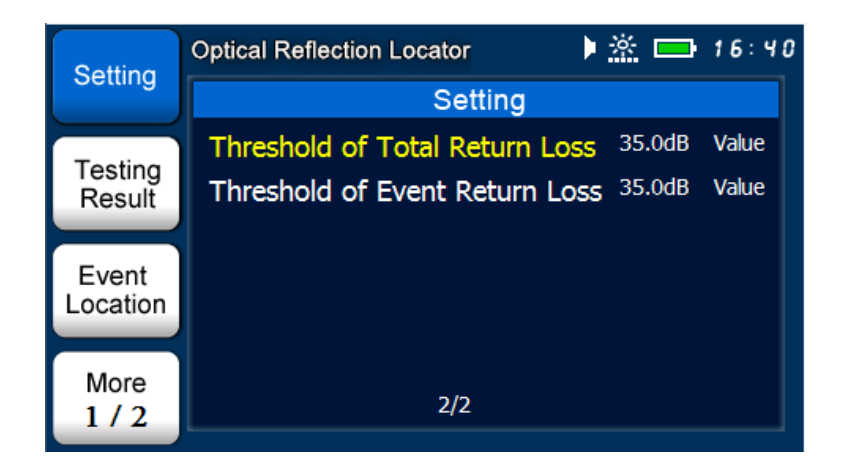

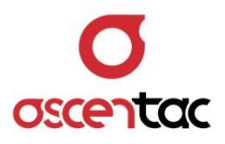

### Note

Threshold of total return loss under the value mode:

- 1. When the total return loss is higher than the threshold of total return loss, the measured value will be in red.
- 2. When the total return loss is lower than the threshold of total return loss, the measured value will be in green.

Total Return Loss > Threshold of Total Return Loss

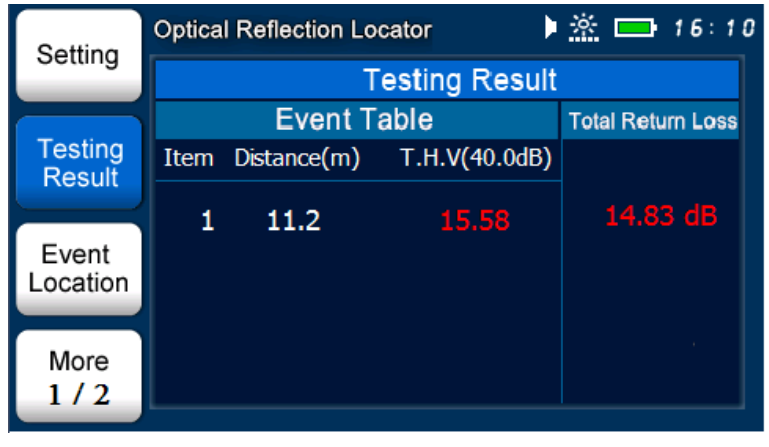

#### Total Return Loss < Threshold of Total Return Loss

| Setting           | Optica | I Reflection Lo | cator 🕨 🕨     | 🖄 📥 16:14         |
|-------------------|--------|-----------------|---------------|-------------------|
| Setting           |        | Т               | esting Result |                   |
|                   |        | Event T         | able          | Total Return Loss |
| Testing           | Item   | Distance(m)     | T.H.V(40.0dB) |                   |
| Result            | 1      | 11.2            | 50.09         | 50.74 dB          |
| Event<br>Location | Ĺ      | 11.2            | 39.90         |                   |
| More<br>1 / 2     |        |                 |               |                   |

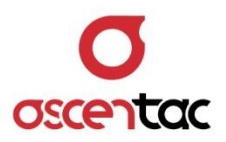

### 5.3.1.7.2 Text Mode

Short press [ ] key to access the setting.

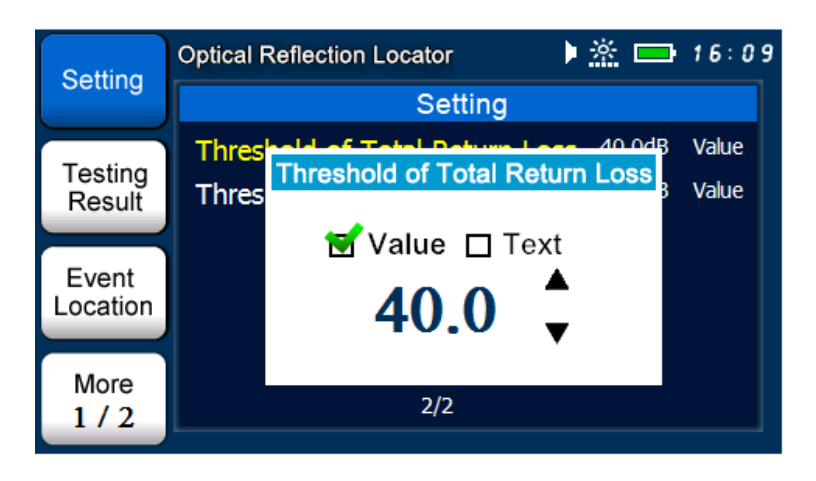

Short press [ ] or [ ] key to select the test mode.

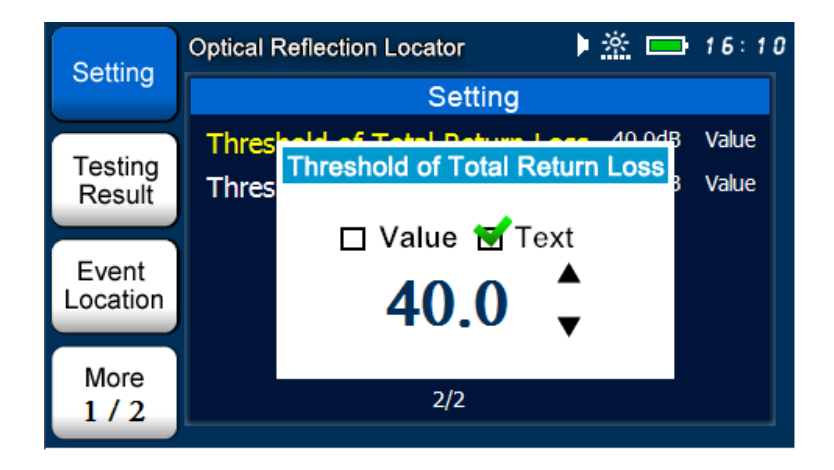

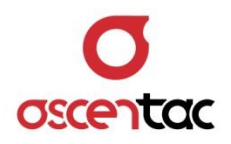

Short press [ ] key to confirm the setting.

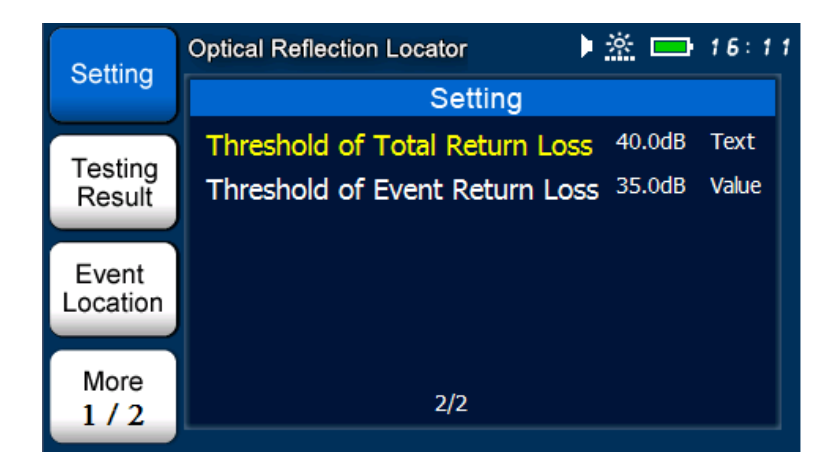

Short press [ ] key to discard the setting and return to the setting display.

| Sotting           | Optical Reflection Locator     | <u>*</u> 🗖 | 16:09 |
|-------------------|--------------------------------|------------|-------|
| Setting           | Setting                        |            |       |
| Testing           | Threshold of Total Return Loss | 40.0dB     | Value |
| Result            | Threshold of Event Return Loss | 35.0dB     | Value |
| Event<br>Location |                                |            |       |
| More<br>1 / 2     | 2/2                            |            |       |

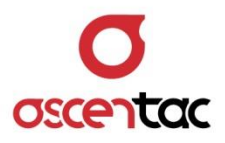

### Note

Threshold of total return loss under the text mode:

- When the total return loss is higher than the threshold of total return loss, the measured value will be in red. "Fail" will show on the display.
- When the total return loss is lower than the threshold of total return loss, the measured value will be in green. "Pass" will show on the display.

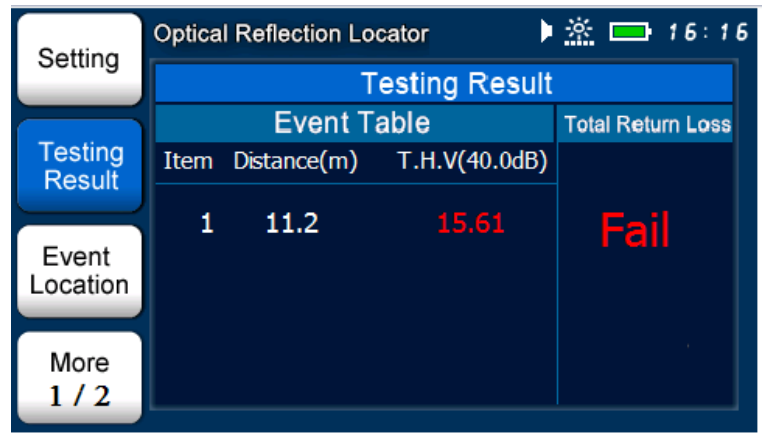

Total Return Loss > Threshold of Total Return Loss

#### Total Return Loss < Threshold of Total Return Loss

| Setting           | Optica | I Reflection Lo | cator 🕨 🕨     | <u>🖄 🚍</u> 16:15  |
|-------------------|--------|-----------------|---------------|-------------------|
| Setting           |        | Т               | esting Result |                   |
|                   |        | Event T         | able          | Total Return Loss |
| Testing           | Item   | Distance(m)     | T.H.V(40.0dB) |                   |
| Tresuit           | 1      | 11 2            | 59 98         | Dees              |
| Event<br>Location |        | 11.2            | 55.50         | Pass              |
| More<br>1 / 2     |        |                 |               |                   |

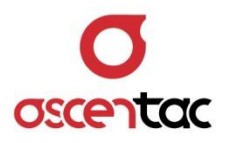

## 5.3.2 Test

Short press [ ) key to start the test based on the parameters users set.

| Cotting           | Optica | I Reflection Lo | cator 🛛 卷 🕨   | <u>🔆 🚍</u> 09:0   |
|-------------------|--------|-----------------|---------------|-------------------|
| Setting           |        | Т               | esting Result |                   |
|                   |        | Event Ta        | able          | Total Return Loss |
| Testing           | Item   | Distance(m)     | T.H.V(35.0dB) |                   |
| Event<br>Location | 1      | 11.2            | 15.58         | 14.82 dB          |
| More<br>1 / 2     |        |                 |               | ¢                 |

• Testing completed

| Setting           | Optica | I Reflection Lo | cator 😽 🕨     | <u>🖄 📥 09:01</u>  |
|-------------------|--------|-----------------|---------------|-------------------|
| Octaing           |        | Т               | esting Result |                   |
|                   |        | Event T         | able          | Total Return Loss |
| Testing<br>Result | Item   | Distance(m)     | T.H.V(35.0dB) |                   |
| result            | 1      | 11.2            | 15.58         | 14.82 dB          |
| Event<br>Location |        |                 |               |                   |
| More<br>1 / 2     |        |                 |               | ٢                 |

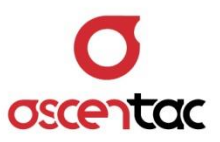

• Test results displayed

| Setting           | Optica | I Reflection Lo | cator 🛛 🔆 🕨   | <u>🖄 📥</u> 09:01  |
|-------------------|--------|-----------------|---------------|-------------------|
| Octaing           |        | Т               | esting Result |                   |
|                   |        | Event T         | able          | Total Return Loss |
| Testing<br>Result | Item   | Distance(m)     | T.H.V(35.0dB) |                   |
| Tresuit           | 1      | 11.2            | 15.58         | 14.82 dB          |
| Event<br>Location | -      | 1112            |               |                   |
| More<br>1 / 2     |        |                 |               | Ċ                 |

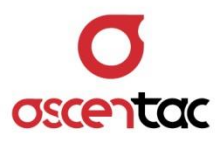

# 5.3.3 Test Results

Short press [  ${\bf F2}$  ] key to view the test results.

| Setting       | Optical I | Reflection Locat | or )       | 🖄 🚍 15:11         |
|---------------|-----------|------------------|------------|-------------------|
| Setting       |           | Tes              | ting Resul | t                 |
|               |           | Event Tab        | e          | Total Loss        |
| Testing       | Item      | Distance(m)      | R.L.(dB)   |                   |
| Tresuit       | 1         | 1.0              | 20 52      | 1.50 dB           |
| Event         | 1         | 1.0              | 20.52      | Teta Determinant  |
| Location      |           |                  |            | Total Return Loss |
| More<br>1 / 2 |           |                  |            | 11.89 dB          |

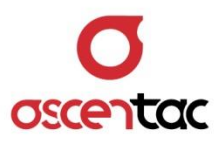

## 5.3.4 Event Location

 

 Setting
 Optical Reflection Locator
 ▶ ▲ □ 09:31

 Testing Result
 Event Location

 Event Location
 □

 More 1 / 2
 □

Short press [F3] key to view the event location.

Short press [ ] key to zoom in and press [ ] key to zoom out.

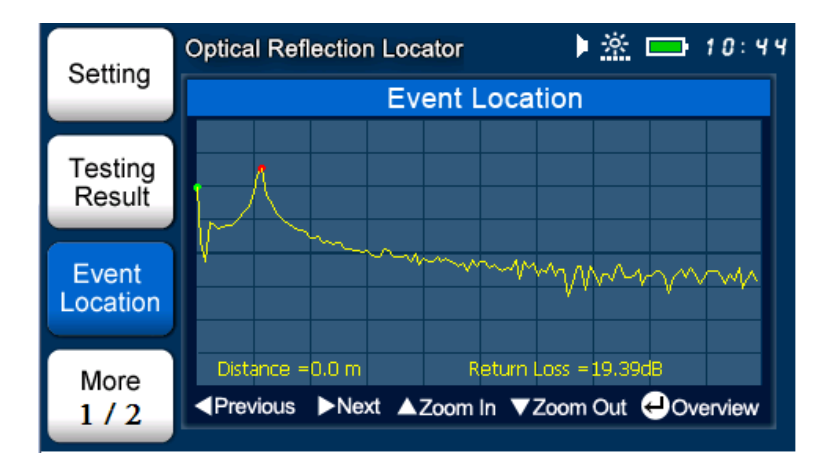

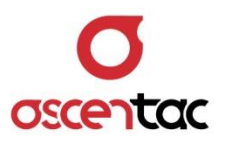

| Short pre         | ess [ 🔹 ] or [ 🕽 ] key to move the green cursor. |
|-------------------|--------------------------------------------------|
| Setting           | Optical Reflection Locator                       |
| Setting           | Event Location                                   |
| Testing<br>Result |                                                  |
| Event<br>Location | 1                                                |
| More<br>1 / 2     | Distance =7.1 m Return Loss =61.04dB             |

### Note

- 1. Red cursor: Fixed.
- 2. Green cursor: Position can be moved at will.

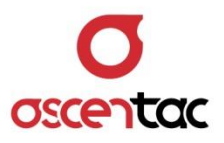

## 5.3.5 Saving Data

Short press [F1] key to access the display of saving data. Short press [ ], [ ], [ ] or [ ] ] to input file name, and then short press [ ] key to confirm it. Select [ ] to save it.

| Save   | Optical Reflection Locator |
|--------|----------------------------|
| Save   | Save                       |
|        | File Name : 8000101121041  |
| Read   | Storage Device : Host      |
|        | 1 2 3 4 5 6 7 8 9 0 -      |
| Delete | QWERTYUIOP                 |
|        | ASDFGHJKL                  |
| More   |                            |
| 2/2    |                            |

#### Saving

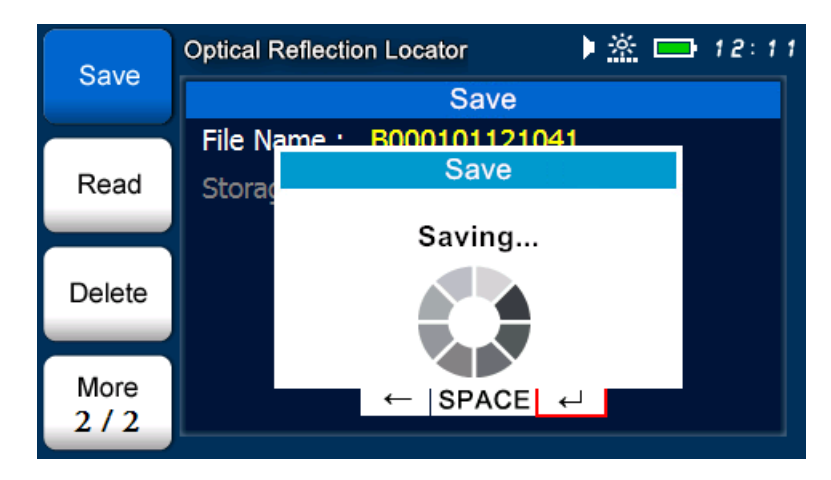

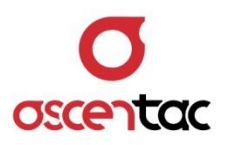

• Saving completed

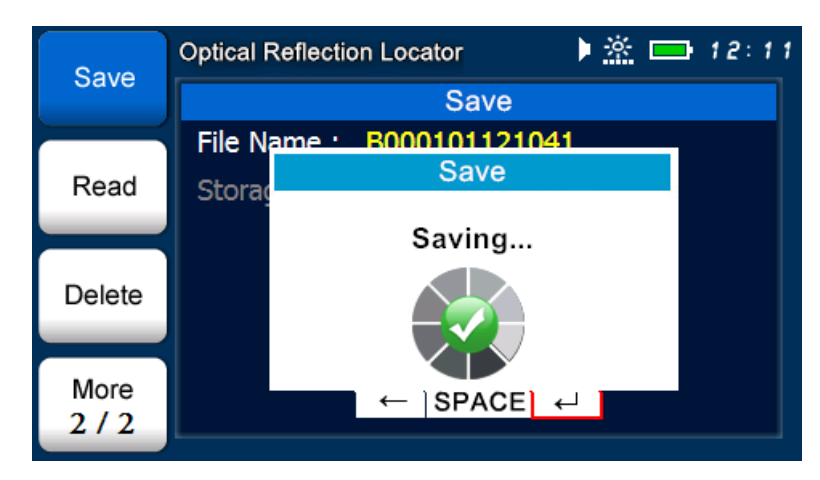

## Note

USB supports FAT32 format but does not support NTFS format.

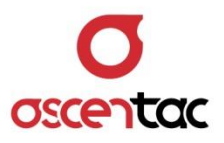

## 5.3.6 Reading Data

Short press [F2] key to read the saved data.

Short press [ ] or [ ] key to select the data, and then press [ ] key to confirm it.

| Sava          | Optical Reflection Locator | ▶ <u>※</u>     | <b>15</b> :27 |
|---------------|----------------------------|----------------|---------------|
| Save          | File                       | Read           |               |
|               | Path:\Host\B13051515       | 2408           |               |
| Read          | File Name                  | Date           | Time          |
|               | B130515152408              | 13/05/15       | 15:24:30      |
| Delete        |                            |                |               |
| More<br>2 / 2 |                            | Previous ▼ Nex | t 🚽 Confirm   |

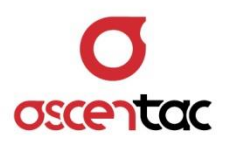

Reading

| Optical Reflection Locator |        |                         | ) 🖄 📥 15:28         |
|----------------------------|--------|-------------------------|---------------------|
| Save                       |        | File Read               |                     |
|                            | Path:  | Host\B130515152408      |                     |
| Read                       |        | File Read               | Time                |
|                            | B130   | Reading                 | 5:24:30             |
| Delete                     |        |                         |                     |
| More                       |        |                         |                     |
| 2/2                        | Page U | p 🕨 Page Down 🔺 Previou | is 🔻 Next 🛛 Confirm |

• Reading completed

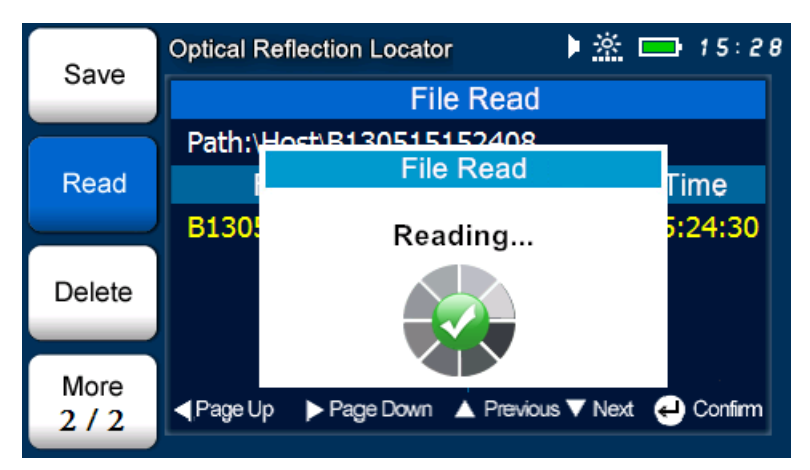

• Testing result

| Setting       | Optical I | Reflection Locate | or             | 🖄 🚍 15:29         |
|---------------|-----------|-------------------|----------------|-------------------|
| Setting       |           | Tes               | ting Resul     | t                 |
|               |           | Event Tabl        | e              | Total Loss        |
| Testing       | Item      | Distance(m)       | R.L.(dB)       |                   |
| Event         | 1         | 5.1<br>288.5      | 25.19<br>20.81 | 0.46 dB           |
| Location      | 3         | 764.9             | 21.10          | Total Return Loss |
| More<br>2 / 2 | 4         | 1048.2            | 56.57          | 15.81 dB          |

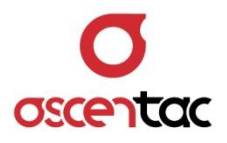

## 5.3.6.1 Threshold of Event Return Loss

Short press [ ] or [ ] key to move to "**Threshold of Event Return Loss**".

| Sotting           | Optical Reflection Locator     | <u>*</u> 🗖 | 16:49 |
|-------------------|--------------------------------|------------|-------|
| Setting           | Setting                        |            |       |
| Testing           | Threshold of Total Return Loss | 35.0dB     | Value |
| Result            | Threshold of Event Return Loss | 35.0dB     | Value |
| Event<br>Location |                                |            |       |
| More<br>1 / 2     | 2/2                            |            |       |

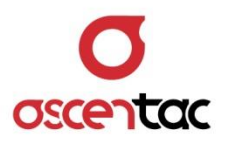

## 5.3.6.1.1 Value Mode

Short press [ ] key to access the setting.

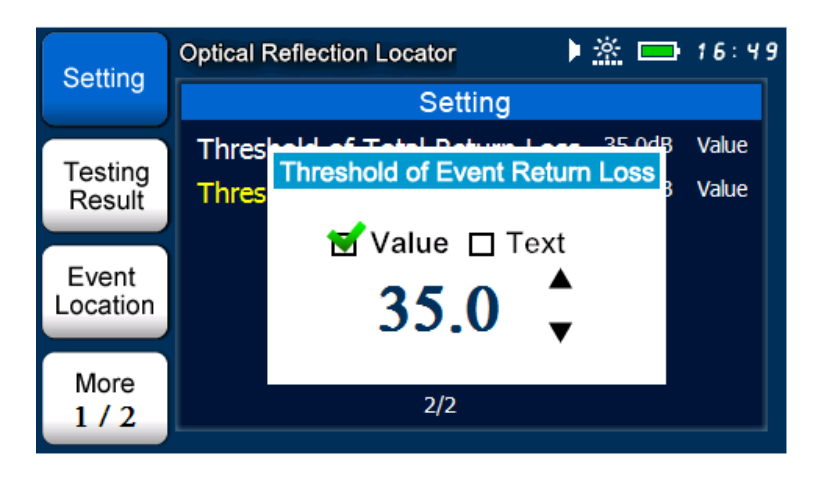

Short press [ ] or [ ] key to select the value mode.

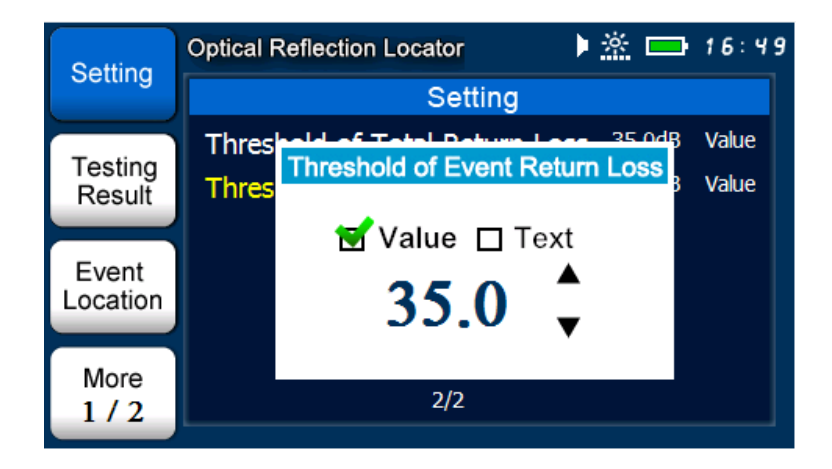

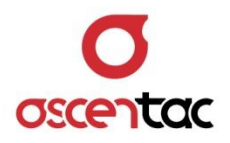

Short press [  $\clubsuit$ ] or [  $\bigstar$ ] key to set the threshold.

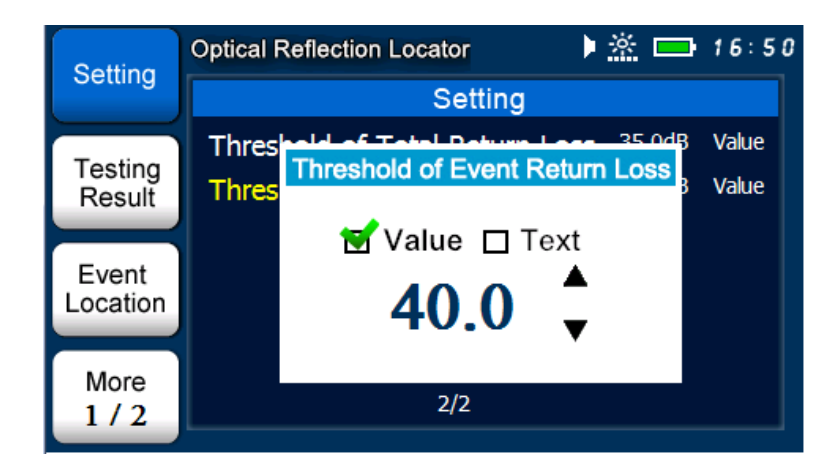

Short press [ ] key to confirm the setting.

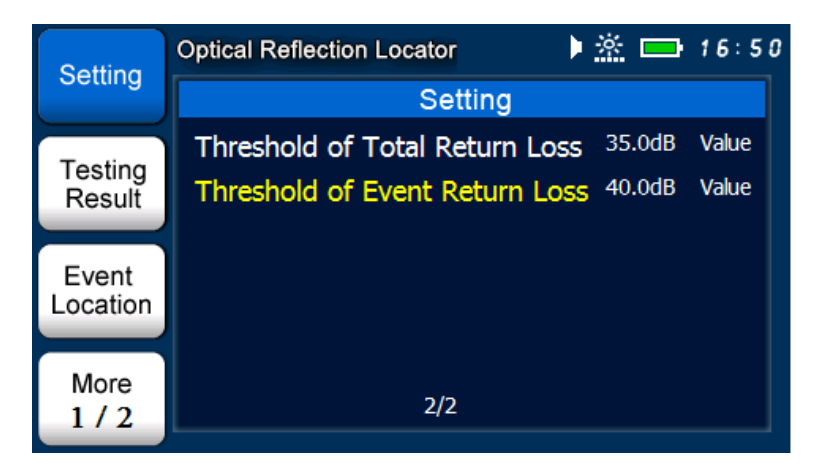

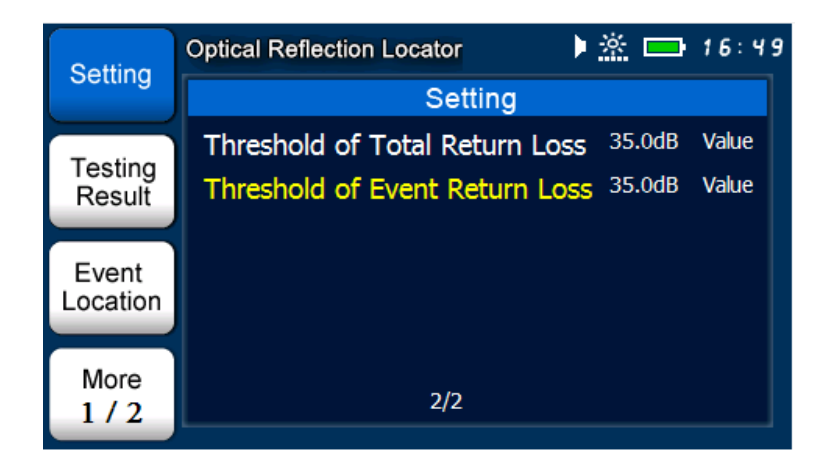

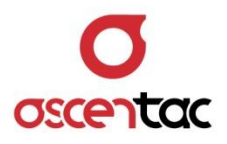

#### Note

Threshold of total return loss under the value mode:

- 1. When the event return loss is higher than the threshold of event return loss, the measured value will be in red.
- 2. When the event return loss is lower than the threshold of event return loss, the measured value will be in green.

 Event Return Loss > Threshold of Event Return Loss

 Optical Reflection Locator

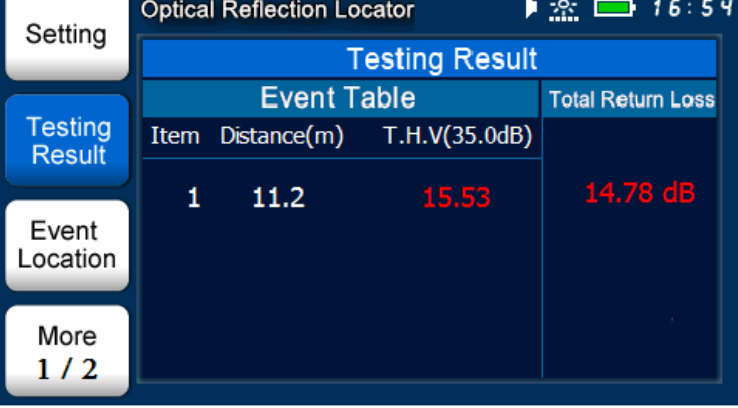

#### Event Return Loss < Threshold of Event Return Loss

| Setting           | Optica | I Reflection Lo | cator 🕨       | 🔆 📥 16:55         |
|-------------------|--------|-----------------|---------------|-------------------|
| Setting           |        | Т               | esting Result |                   |
|                   |        | Event T         | able          | Total Return Loss |
| Testing<br>Result | Item   | Distance(m)     | T.H.V(35.0dB) |                   |
|                   | 1      | 11.2            | 45.30         | 43.61 dB          |
| Event<br>Location |        |                 | 10100         |                   |
|                   |        |                 |               |                   |
| More              |        |                 |               |                   |
| 1/2               |        |                 |               |                   |

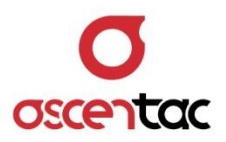

### 5.3.6.1.2 Text Mode

Short press [ - ] key to access the setting.

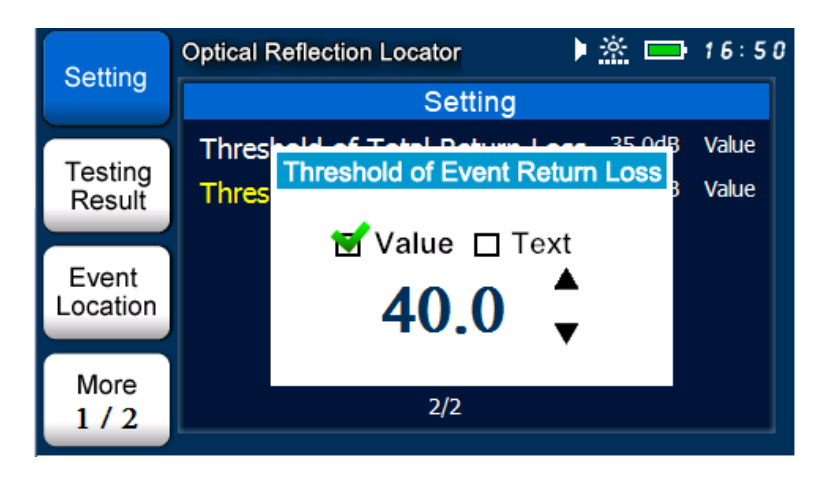

Short press [ ] or [ ] key to select the text mode.

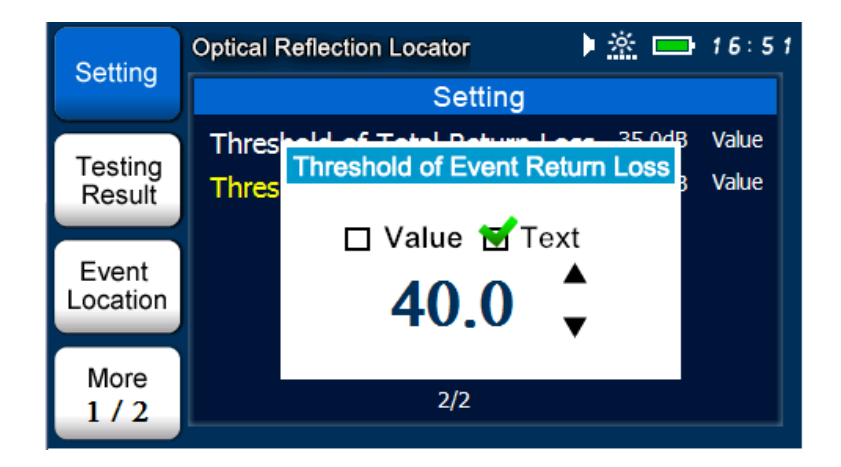

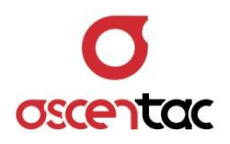

Short press [ ] key to confirm the setting.

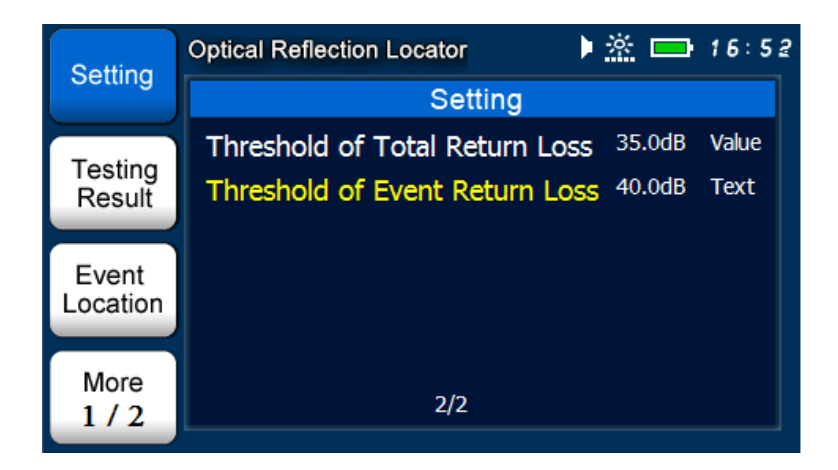

Short press [ ) key to discard the setting and return to the setting display.

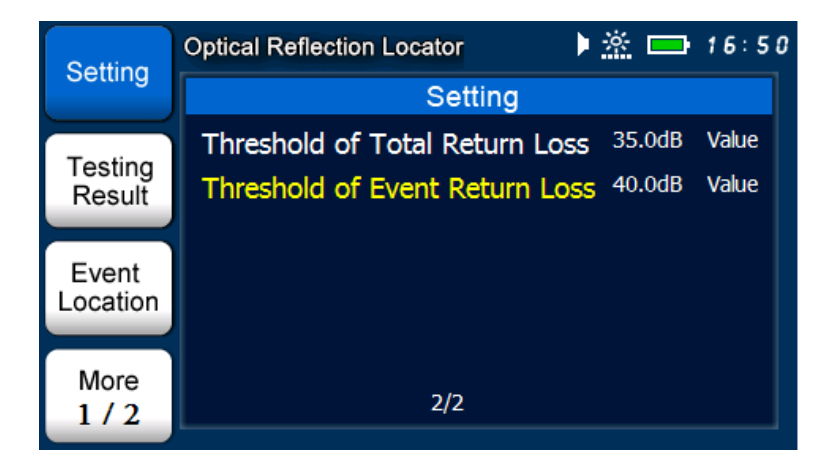

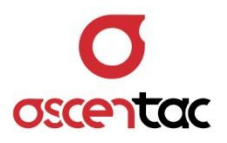

### Note

Threshold of event return loss under the text mode:

- When the event return loss is higher than the threshold of event return loss, the measured value will be in red. "Fail" will show on the display.
- When the event return loss is lower than the threshold of event return loss, the measured value will be in green. "Pass" will show on the display.

| Setting           | Optica | I Reflection Lo | 🖄 🚍 16:54     |                   |
|-------------------|--------|-----------------|---------------|-------------------|
| Setting           |        | Т               | esting Result |                   |
|                   |        | Event T         | able          | Total Return Loss |
| Testing<br>Result | Item   | Distance(m)     | T.H.V(35.0dB) |                   |
| Tresuit           | 1      | 11.2            | Fail          | 14.78 dB          |
| Event<br>Location | -      | 11.2            |               |                   |
| More<br>1 / 2     |        |                 |               |                   |

#### Event Return Loss > Threshold of Event Return Loss

#### Event Return Loss < Threshold of Event Return Loss

| Setting           | Optica | I Reflection Lo | cator 🕨       | <u>*</u> 📥 16:55  |
|-------------------|--------|-----------------|---------------|-------------------|
| Setting           |        | Т               | esting Result |                   |
|                   |        | Event T         | able          | Total Return Loss |
| Testing<br>Result | Item   | Distance(m)     | T.H.V(35.0dB) |                   |
| Result            | 1      | 11.2            | Pass          | 43.61 dB          |
| Event<br>Location | -      | 11.2            | 1 435         |                   |
| More<br>1 / 2     |        |                 |               |                   |

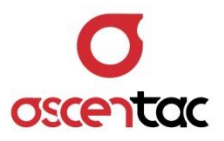

### 5.3.7 Deleting Data

Short press [F3] key to access the display of deleting data.

# 5.3.7.1 Single Data

Short press [ ] or [ ] key to select the data you would like to delete, and then short press [ ] key to confirm the data.

| Sava          | Optical Reflection Locator                      | ▶ <u> ※</u>                      | <b>—</b> 16:10                   |
|---------------|-------------------------------------------------|----------------------------------|----------------------------------|
| Save          | File I                                          | Delete                           |                                  |
|               | Path:\Host\B00010116                            | 50622                            |                                  |
| Read          | File Name                                       | Date                             | Time                             |
|               | B000101160622                                   | 00/01/01                         | 16:06:28                         |
| Delete        | B000101160630<br>B000101160632<br>B000101160634 | 00/01/01<br>00/01/01<br>00/01/01 | 16:06:30<br>16:06:32<br>16:06:34 |
| More<br>2 / 2 | A Page Up ▶ Page Down ▲ Press                   | vious ▼ Next 싖                   | Confirm 🕜 All                    |

Short press [ ] or [ ] key to confirm whether to delete or not.

| Sava          | Optical Re              | flection Locator        | ) 🖄 🗖        | <b>-</b> 16:11                |  |  |
|---------------|-------------------------|-------------------------|--------------|-------------------------------|--|--|
| Save          |                         | File Delete             |              |                               |  |  |
|               | Path:\H                 | oct/B00010116062        | ) <b>ว</b>   |                               |  |  |
| Read          |                         | File Delet              | e            | Time                          |  |  |
|               | B000                    | Delete ?                |              | 5:06:28                       |  |  |
| Delete        | B000:<br>B000:<br>B000: | B00010116062<br>ॼ Yes □ | 2<br>No      | 5:06:30<br>5:06:32<br>5:06:34 |  |  |
| More<br>2 / 2 | Page Up )               | Page Down ▲ Previous    | ▼ Next 싖 Cor | firm 💽 All                    |  |  |

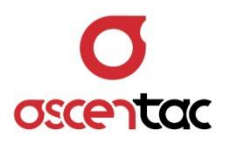

Deleting

| Sava   | Optical R      | Reflection Locator        | ▶ 淤 ⊑ | <b>-</b> 16:11 |
|--------|----------------|---------------------------|-------|----------------|
| Save   |                | File Delete               |       |                |
|        | Path:\         | Host\B000101160622        |       |                |
| Read   |                | File Delete               |       | Time           |
|        | B000:          | Deleting                  |       | 5:06:28        |
|        | B000:          | Deleting                  |       | 5:06:30        |
| Delete | B0001<br>B0001 |                           |       | 5:06:32        |
|        |                |                           |       |                |
| More   | d Deco Li      | - Dago Daun A Davious - N |       | Erro 🔿 All     |
| 2/2    | Trage U        |                           |       |                |

• Deletion completed

| Sava          | Optical Reflection Locator     | ▶ <u>☆</u>           | <b>16</b> :1         |  |  |
|---------------|--------------------------------|----------------------|----------------------|--|--|
| Save          | File                           | File Delete          |                      |  |  |
|               | Path:\Host\B00010116           | 50630                |                      |  |  |
| Read          | File Name                      | Date                 | Time                 |  |  |
|               | B000101160630                  | 00/01/01             | 16:06:30             |  |  |
| Delete        | B000101160632<br>B000101160634 | 00/01/01<br>00/01/01 | 16:06:32<br>16:06:34 |  |  |
| More<br>2 / 2 | Page Up ▶Page Down ▲ Pres      | vious 🔻 Next 괻       | Confirm 💽 All        |  |  |

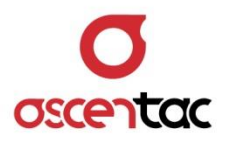

## 5.3.7.2 All Data

Short press [ 🕜 ] key to execute to delete all data.

| Sava   | Optical F   | Reflection Locator           | <u> ☆</u> ⊏ | <b>-</b> 16:11 |  |
|--------|-------------|------------------------------|-------------|----------------|--|
| Save   | File Delete |                              |             |                |  |
|        | Path:\      | Host\B000101160630           |             |                |  |
| Read   |             | File Delete                  |             | Time           |  |
|        | B000:       |                              |             | 5:06:30        |  |
|        | B000:       | Delete ALL ?                 |             | 6:06:32        |  |
| Delete | B000:       | 🗆 Yes 🕤 No                   |             | 5:06:34        |  |
| More   |             |                              |             |                |  |
| 2/2    | ▲Page U     | p ▶Page Down 🛦 Previous 🔻 Ne | xt 🕘 Con    | ifim 💽 All     |  |
|        |             |                              |             |                |  |

Short press [ ] or [ ] key to confirm whether to delete all data or not.

| Sava          | Optical F      | Reflection Locator                | Þ <u> </u>   | <b>-</b> 16:12     |  |  |
|---------------|----------------|-----------------------------------|--------------|--------------------|--|--|
| Save          |                | File Delete                       |              |                    |  |  |
| Read          | Path:\         | Host/B000101160630<br>File Delete |              | Time               |  |  |
| Houd          | B000:          | Delete ALL 2                      |              | 5:06:30            |  |  |
| Delete        | B000:<br>B000: | 🗹 Yes 🗆 N                         | ١o           | 5:06:32<br>5:06:34 |  |  |
| More<br>2 / 2 | ■Page U        | p ▶Page Down ▲ Previous ▼         | V Next 🕘 Cor | nfirm 💽 All        |  |  |

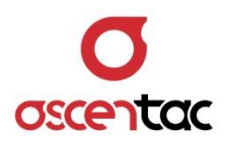

Deleting

| Sava       | Optical F       | Reflection Locator           | 🕨 🖄 🗖       | <b>1</b> 6:12      |
|------------|-----------------|------------------------------|-------------|--------------------|
| Save       |                 | File Delete                  |             |                    |
|            | Path:           | Host\8000101160630           |             |                    |
| Pood       | - uu            | File Delete                  |             | Timo               |
| Reau       | B000:           | Deleting                     |             | 5:06:30            |
| Delete     | B000:<br>B000:  |                              |             | 5:06:32<br>5:06:34 |
| More 2 / 2 | <b>⊲</b> Page U | lp ▶Page Down ▲ Previous ▼ N | lext 🕘 Cont | firm 💽 All         |

Deletion completed

| Sava          | Optical Reflection Locator | ▶ <u>☆</u>     | 📥 16:12       |
|---------------|----------------------------|----------------|---------------|
| Save          | File Delete                |                |               |
|               | Path:\Host\No File         |                |               |
| Read          | File Name                  | Date           | Time          |
|               |                            |                |               |
| Delete        |                            |                |               |
| More<br>2 / 2 | Page Up  Page Down ▲ Pre   | vious 🔻 Next 🕘 | Confirm 👩 All |

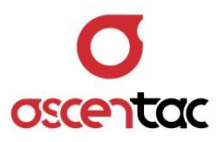

## 5.4 Optical Power Meter

Short press [ ] or [ ] key to select **Optical Power Meter**.

| ▶ 🖄 💶 12:04                                          |
|------------------------------------------------------|
| Optical Power Meters<br>Measurement of Optical Power |
| K 🔤 🦉 😳 🧑                                            |

Short press [ ] key to enter into the measured display of optical power meter.

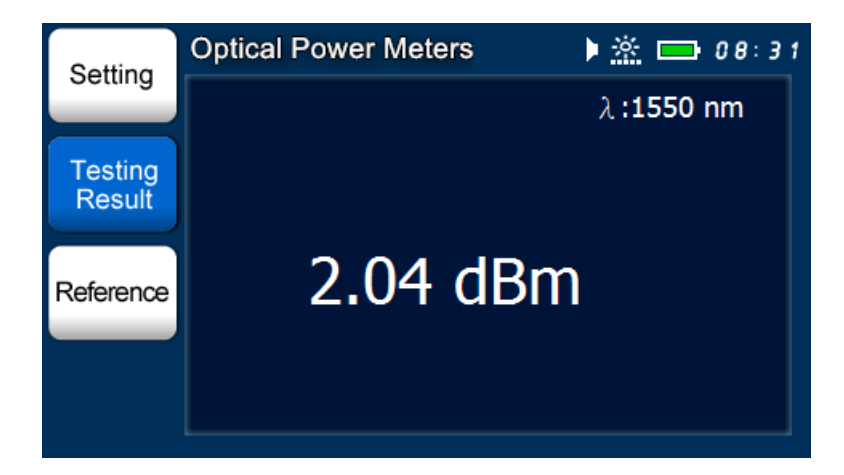

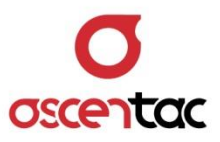

## 5.4.1 Setting Optical Power Meter

SettingOptical Power MetersImage: 16:19SettingSettingTesting<br/>ResultThreshold of Optical Poweroff<br/>AverageAverage5Wavelength Setting1550 nm<br/>Unit SettingUnit SettingdBm

Short press [F1] key to set parameters.

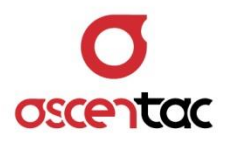

# 5.4.1.1 Threshold of Optical Power

Short press [ ] or [ ] key to move to "**Threshold of Optical Power**".

| Setting   | Optical Power Meters       | 🕨 🖄 🚍 16:19 |
|-----------|----------------------------|-------------|
|           | Setting                    |             |
| Testing   | Threshold of Optical Power | off         |
| Result    | Average                    | 5           |
|           | Wavelength Setting         | 1550 nm     |
| Reference | Unit Setting               | dBm         |
|           |                            |             |
|           |                            |             |
|           | 1/1                        |             |
|           |                            |             |

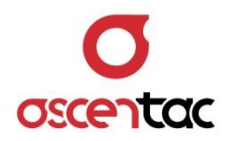

## 5.4.1.1.1 Turn on the Threshold of Optical Power

Short press [ - ] key to access the setting.

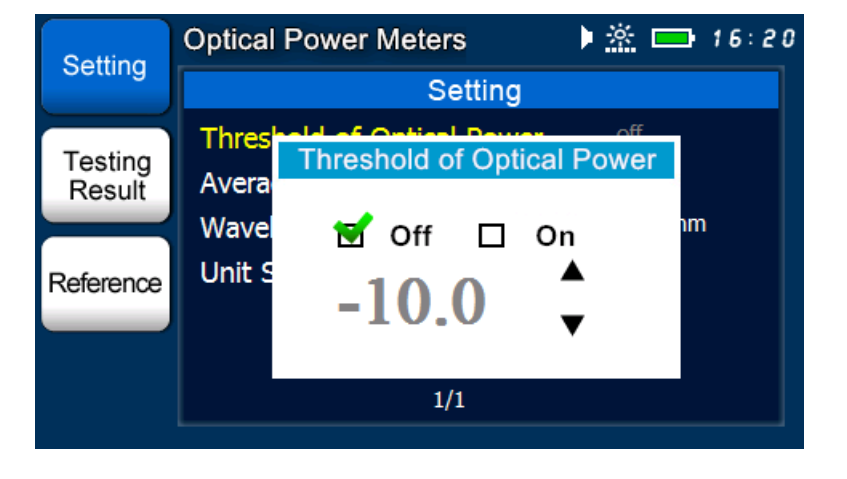

Short press [ ] or [ ] key to enable the threshold of optical power to turn on.

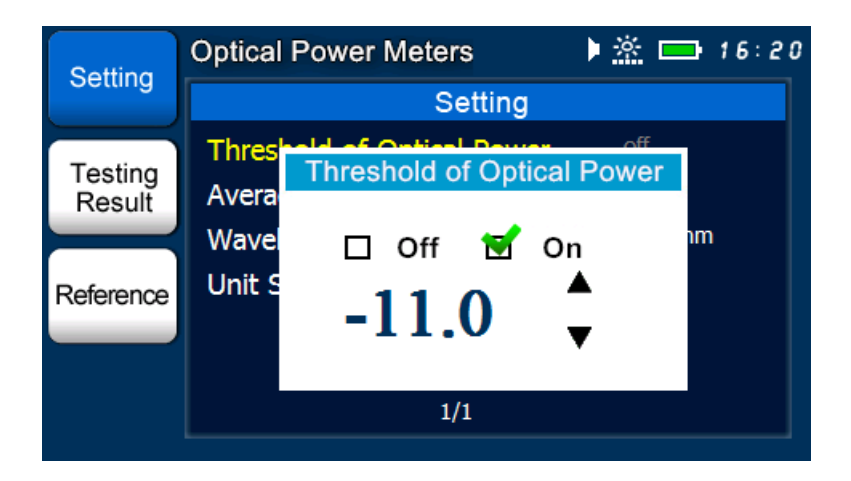

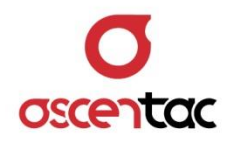

Short press [ ] or [ ] key to set the value of threshold, and then short press [ ] key to confirm it.

| Setting   | Optical Power Meters       | 🕨 🖄 📼 16:20 |
|-----------|----------------------------|-------------|
|           | Setting                    |             |
|           | Threshold of Optical Power | -11.0dBm    |
| Result    | Average                    | 5           |
|           | Wavelength Setting         | 1550 nm     |
| Reference | Unit Setting               | dBm         |
|           |                            |             |
|           |                            |             |
|           | 1/1                        |             |
|           |                            |             |

| Setting   | Optical Power Meters       | ) 🖄 🚍 16:20 |
|-----------|----------------------------|-------------|
|           | Setting                    |             |
| Testing   | Threshold of Optical Power | -11.0dBm    |
| Result    | Average                    | 5           |
|           | Wavelength Setting         | 1550 nm     |
| Reference | Unit Setting               | dBm         |
|           |                            |             |
|           |                            |             |
|           | 1/1                        |             |

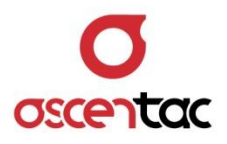

#### Note

Turn on the threshold of optical power:

- When the measured value of optical power is higher than the threshold of optical power, the measured value will be in red.
- 2. When the measured value of optical power is lower than the threshold of optical power, the measured value will be in green.

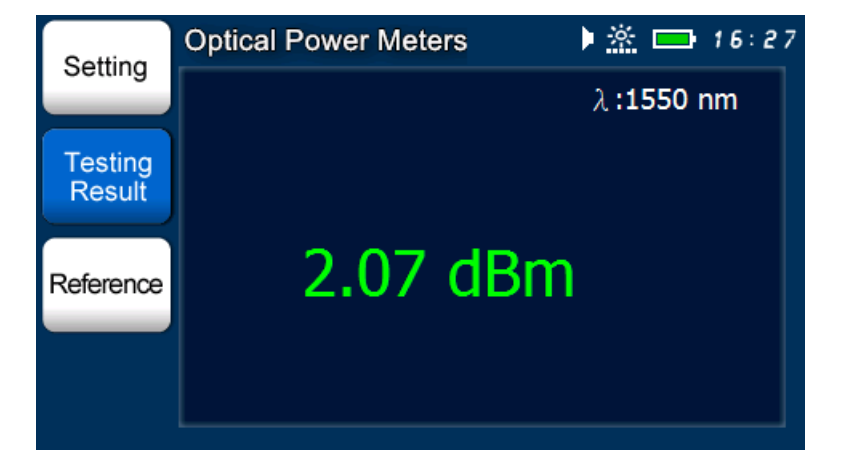

Measured Value > Threshold of Optical Power

#### Measured Value < Threshold of Optical Power

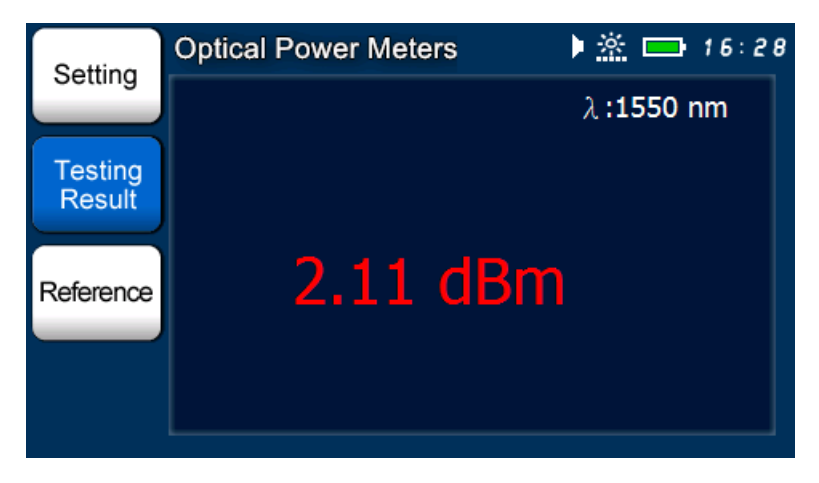

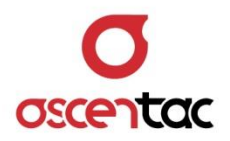

## 5.4.1.1.2 Turn off the Threshold of Optical Power

Optical Power Meters ) 🖄 📼 16:20 Setting Setting Thres Threshold of Optical Power Testing Avera Result Wave nm 🗆 Off 🗹 On Unit S Reference -10.0 1/1

Short press [ - ] key to access the setting.

Short press [ ] or [ ] key to enable the threshold of optical power to turn off.

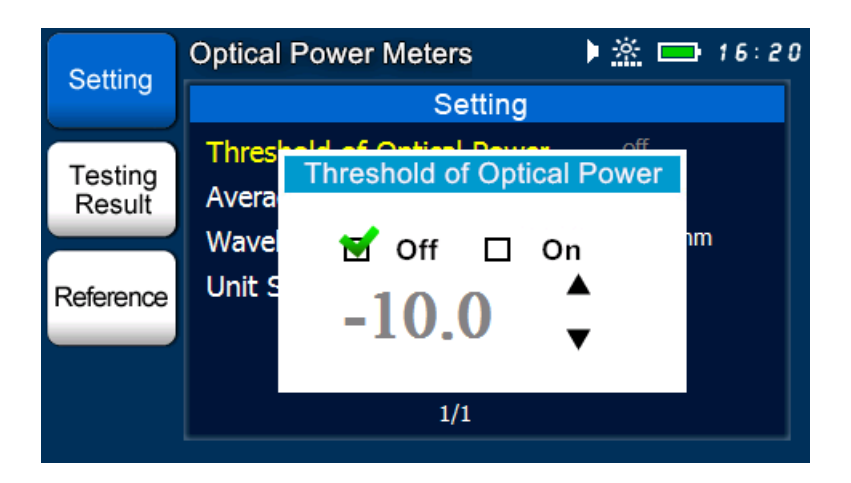

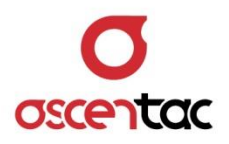

Short press [ -] key to confirm the setting.

| optical Power Meters       | 16:19                                                                                         |
|----------------------------|-----------------------------------------------------------------------------------------------|
| Setting                    |                                                                                               |
| Threshold of Optical Power | off                                                                                           |
| Average                    | 5                                                                                             |
| Wavelength Setting         | 1550 nm                                                                                       |
| Unit Setting               | dBm                                                                                           |
|                            |                                                                                               |
|                            |                                                                                               |
| 1/1                        |                                                                                               |
|                            | Setting<br>Threshold of Optical Power<br>Average<br>Wavelength Setting<br>Unit Setting<br>1/1 |

Short press [ ] key to discard the setting and return to the setting display.

| Setting   | Optical Power Meters       | 🕨 🖄 📼 16:20 |
|-----------|----------------------------|-------------|
| Setting   | Setting                    |             |
| Testing   | Threshold of Optical Power | -11.0dBm    |
| Result    | Average                    | 5           |
|           | Wavelength Setting         | 1550 nm     |
| Reference | Unit Setting               | dBm         |
|           |                            |             |
|           |                            |             |
|           | 1/1                        |             |
|           |                            |             |
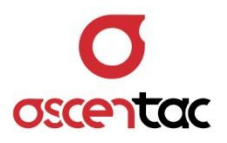

# 5.4.1.2 Average

Short press [ ] or [ ] key to move to "Average", and then short press [ ] key to access average setting.

| Setting   | Optical Power Meters       | 🕨 🏯 🚍 16:31 |
|-----------|----------------------------|-------------|
|           | Setting                    |             |
| Testing   | Threshold of Optical Power | off         |
| Result    | Average                    | 5           |
|           | Wavelength Setting         | 1550 nm     |
| Reference | Unit Setting               | dBm         |
|           |                            |             |
|           |                            |             |
|           | 1/1                        |             |
|           |                            |             |

| Setting   | Optica | Power Meter | S      | ) 🖄 🗖 | 16:31 |
|-----------|--------|-------------|--------|-------|-------|
| Setting   |        | S           | etting |       |       |
| Testing   | Thres  | Av          | /erage | off   |       |
| Result    | Wave   | F           |        | ▲     | າຕາ   |
| Reference | Unit S | 3           | •      | •     |       |
|           |        |             |        |       |       |
|           |        | 1/          | 1      |       |       |
|           |        |             |        |       |       |

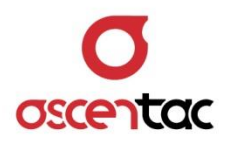

Short press  $[ ] \circ [ ]$  key to set average.

| Optical | Power Meters                                | 🕨 🦄 📼 16                                                                         | ;: 3 1               |
|---------|---------------------------------------------|----------------------------------------------------------------------------------|----------------------|
|         | Setting                                     |                                                                                  |                      |
| Thres   | Average                                     | off                                                                              |                      |
| Wave    | 10                                          | 🔺 nm                                                                             |                      |
| Unit S  | 10                                          | ▼                                                                                |                      |
|         |                                             |                                                                                  |                      |
|         | 1/1                                         |                                                                                  |                      |
|         | Optical<br>Thres<br>Avera<br>Wave<br>Unit S | Optical Power Meters Setting Threshold of Optical Power Avera Wave Unit S 10 1/1 | Optical Power Meters |

Short press [ ] key to confirm the setting.

| Setting   | Optical Power Meters       | 🕨 🖄 🚍 16:31 |
|-----------|----------------------------|-------------|
| Setting   | Setting                    |             |
| Testing   | Threshold of Optical Power | off         |
| Result    | Average                    | 10          |
|           | Wavelength Setting         | 1550 nm     |
| Reference | Unit Setting               | dBm         |
|           |                            |             |
|           |                            |             |
|           | 1/1                        |             |

#### Note

The larger the value of average, the higher accuracy of the reflection event and the longer testing time it takes.

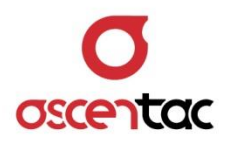

| Setting           | Optical Power Meters       | 🕨 🏯 📼 16:31 |
|-------------------|----------------------------|-------------|
| Setting           | Setting                    |             |
| Testing           | Threshold of Optical Power | off         |
| Testing<br>Result | Average                    | 5           |
|                   | Wavelength Setting         | 1550 nm     |
| Reference         | Unit Setting               | dBm         |
|                   |                            |             |
|                   |                            |             |
|                   | 1/1                        |             |
|                   | 1/1                        |             |

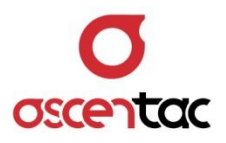

# 5.4.1.3 Wavelength Setting

Short press [ ] or [ ] key to move to "Wavelength Setting", and then short press [ ] key to access wavelength setting.

| Setting   | Optical Power Meters       | ) 🖄 🚍 08:25 |
|-----------|----------------------------|-------------|
| Setting   | Setting                    |             |
| Testing   | Threshold of Optical Power | off         |
| Result    | Average                    | 5           |
|           | Wavelength Setting         | 1550 nm     |
| Reference | Unit Setting               | dBm         |
|           |                            |             |
|           |                            |             |
|           | 1/1                        |             |
|           |                            |             |

| Sotting   | Optical       | Power Meters   | 🕨 🖄 🗖       | 08:25 |
|-----------|---------------|----------------|-------------|-------|
| Setting   |               | Setting        |             |       |
| Testing   | Thres         | Wavelength Set | off<br>ting |       |
| Result    | Avera<br>Wave | 1550           | <b></b>     | ım    |
| Reference | Unit S        | 1550           | ▼           |       |
|           |               |                |             |       |
|           |               | 1/1            |             |       |
|           |               |                |             |       |

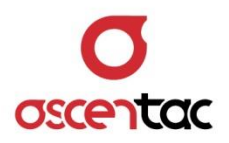

Short press [] or [] or [] key to set wavelength.

| Sotting           | Optical                | Power Meters   | ) <u>×</u> 🗆 | 08:26 |
|-------------------|------------------------|----------------|--------------|-------|
| Setting           |                        | Setting        |              |       |
| Testing<br>Result | Thres<br>Avera<br>Wave | Wavelength Set | ting         | າເກ   |
| Reference         | Unit S                 | 1625           | •            |       |
|                   |                        | 1/1            |              |       |

Short press [ ] key to confirm the setting.

| Setting   | Optical Power Meters       | ) 🖄 🚍 08:26 |
|-----------|----------------------------|-------------|
| Setting   | Setting                    |             |
| Testing   | Threshold of Optical Power | off         |
| Result    | Average                    | 5           |
|           | Wavelength Setting         | 1625 nm     |
| Reference | Unit Setting               | dBm         |
|           |                            |             |
|           |                            |             |
|           | 1/1                        |             |
|           |                            |             |

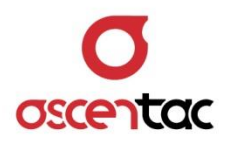

Short press [ ) key to discard the setting and return to the setting display.

| Setting   | Optical Power Meters       | 🕨 🦄 🧰 08:26 |
|-----------|----------------------------|-------------|
| Setting   | Setting                    |             |
| Testing   | Threshold of Optical Power | off         |
| Result    | Average                    | 5           |
|           | Wavelength Setting         | 1625 nm     |
| Reference | Unit Setting               | dBm         |
|           |                            |             |
|           |                            |             |
|           | 1/1                        |             |
|           |                            |             |

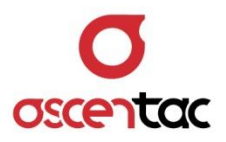

# 5.4.1.4 Unit Setting

Short press [ ] or [ ] key to move to "**Unit Setting**", and then short press [ ] key to access unit setting.

| Setting   | Optical Power Meters       | ) 🖄 🚍 08:28 |
|-----------|----------------------------|-------------|
| Setting   | Setting                    |             |
| Testing   | Threshold of Optical Power | off         |
| Result    | Average                    | 5           |
|           | Wavelength Setting         | 1550 nm     |
| Reference | Unit Setting               | dBm         |
|           |                            |             |
|           |                            |             |
|           | 1/1                        |             |
|           |                            |             |

| Setting                        | Optical                          | Power Meters | <u>»</u> | <b>08:28</b> |
|--------------------------------|----------------------------------|--------------|----------|--------------|
| Setting                        |                                  | Setting      |          |              |
| Testing<br>Result<br>Reference | Thres<br>Avera<br>Wave<br>Unit S | Unit Setting | off      | ım           |
|                                |                                  | 1/1          |          |              |

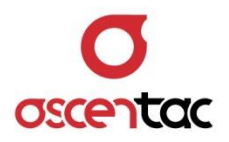

Short press [ ] or [ ] key to set the displayed unit.

| Sotting   | Optical       | Power Meters | 🕨 🖄 🗖   | 08:58 |
|-----------|---------------|--------------|---------|-------|
| Setting   |               | Setting      |         |       |
| Testing   | Thres         | Unit Setting | off     |       |
| Result    | Avera<br>Wave |              | <b></b> | nm    |
| Reference | Unit S        | mW           | •       |       |
|           |               |              |         |       |
|           |               | 1/1          |         |       |

Short press [ ] key to confirm the setting.

| Setting   | Optical Power Meters       | وع: 08 🚍 🖄 |
|-----------|----------------------------|------------|
| Setting   | Setting                    |            |
| Testing   | Threshold of Optical Power | off        |
| Result    | Average                    | 5          |
|           | Wavelength Setting         | 1550 nm    |
| Reference | Unit Setting               | mW         |
|           |                            |            |
|           |                            |            |
|           | 1/1                        |            |
|           | 1/1                        |            |

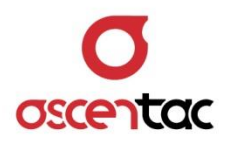

Short press [ ) key to discard the setting and return to the setting display.

| Setting   | Optical Power Meters       | 🕨 🖄 📼 08:29 |
|-----------|----------------------------|-------------|
| Setting   | Setting                    |             |
| Testing   | Threshold of Optical Power | off         |
| Result    | Average                    | 5           |
|           | Wavelength Setting         | 1550 nm     |
| Reference | Unit Setting               | mW          |
|           |                            |             |
|           |                            |             |
|           | 1/1                        |             |
|           |                            |             |

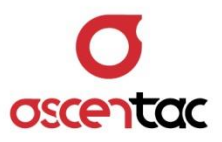

## 5.4.2 Test Results

Short press [F2] key to view the test results.

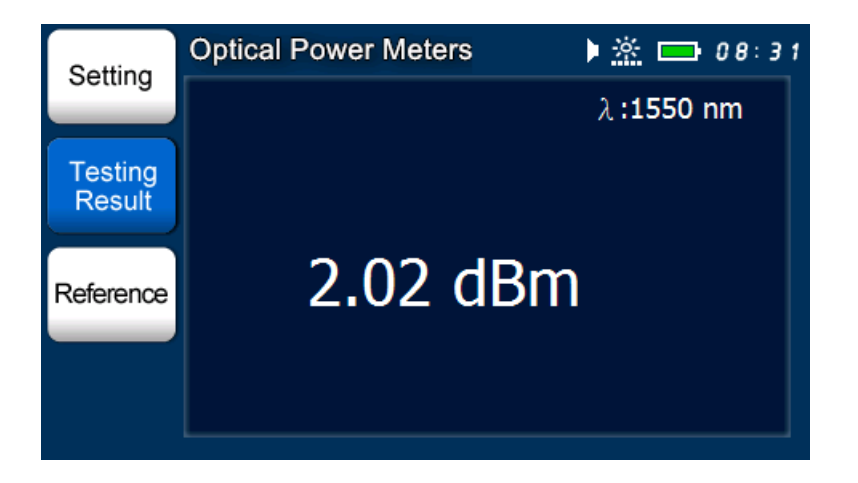

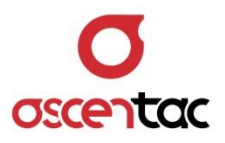

### 5.4.3 Reference Value

Short press [**F3**] key to set the currently measured value as the reference value.

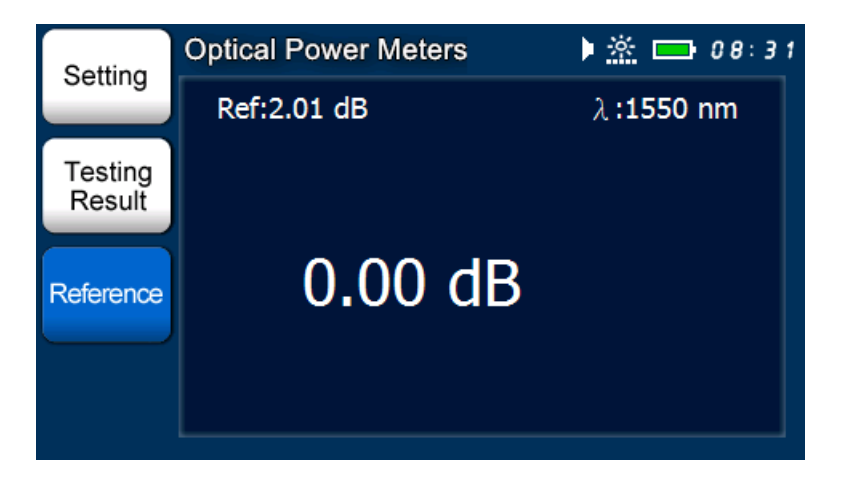

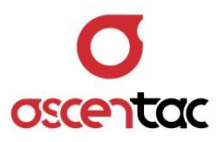

## 5.5 Optical Light Source

Short press [ ] or [ ] key to select **Optical Light Source**.

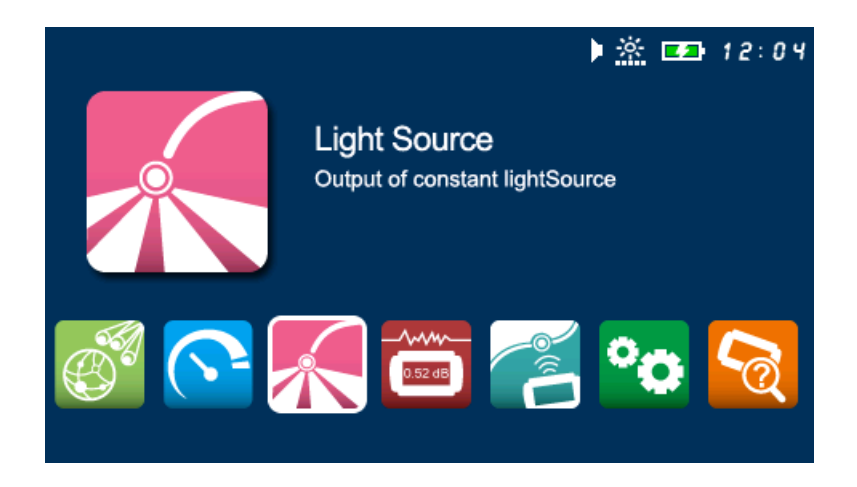

Short press [ ] key to enter into the main display of optical light source.

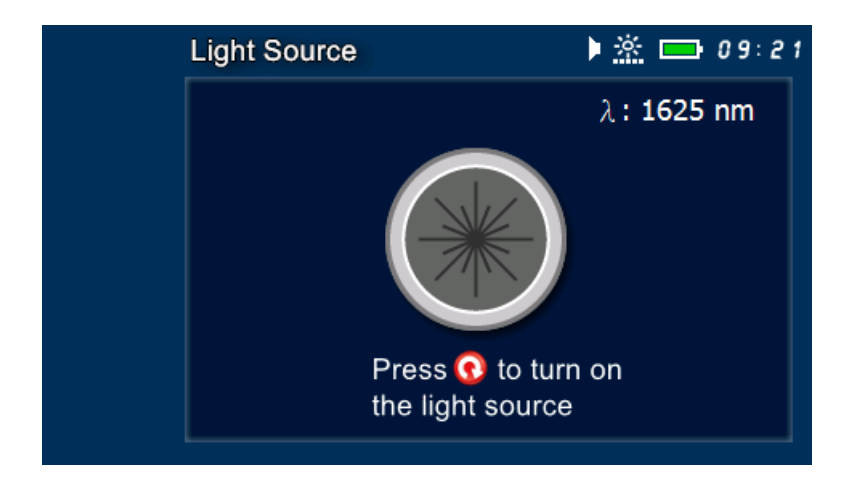

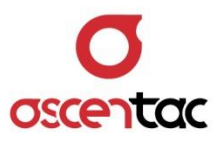

### 5.5.1 Turn on/off Light Source

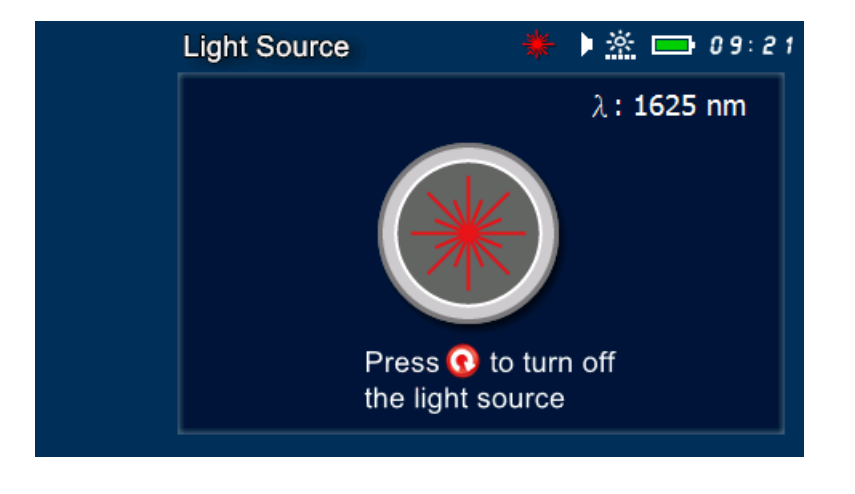

Short press [ ① ] key to turn on the light source.

Short press [ ① ] key to turn off the light source.

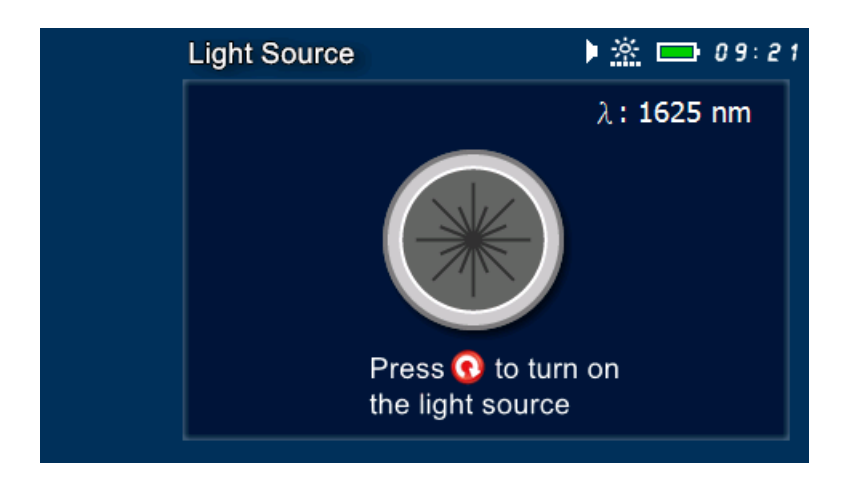

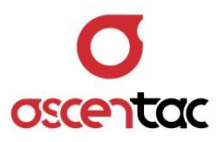

### 5.6 Insertion Loss Meter

Short press [ ] or [ ] key to select Insertion Loss Meter.

|         | ▶ 🖄 💶 12:04                                                                    |
|---------|--------------------------------------------------------------------------------|
| 0.52 dB | Insertion Loss Meter<br>Measures the Insertion Loss of Fibers<br>or Components |
|         | K 📴 🌠 😳 🧕                                                                      |

Short press [ ] key to enter into the measured display of insertion loss meter.

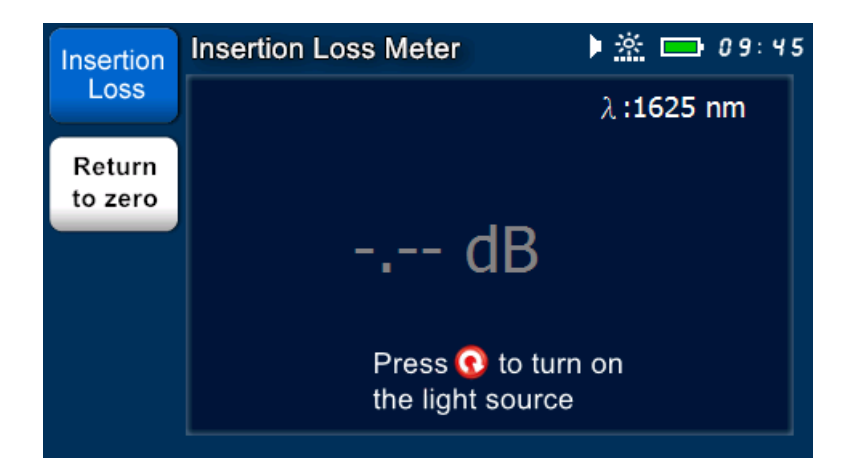

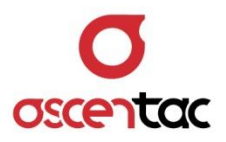

### 5.6.1 Insertion Loss

Short press [F1] key to enter into the measured display of insertion loss.

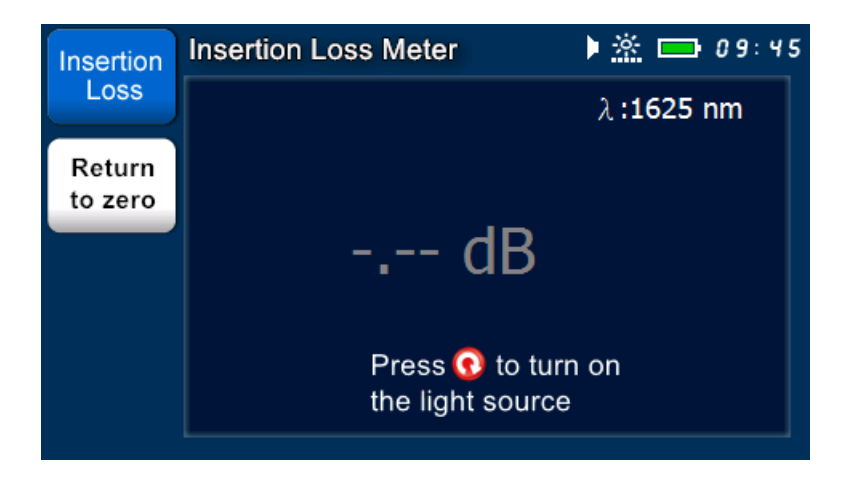

Short press [ 🕜 ] key to start the test.

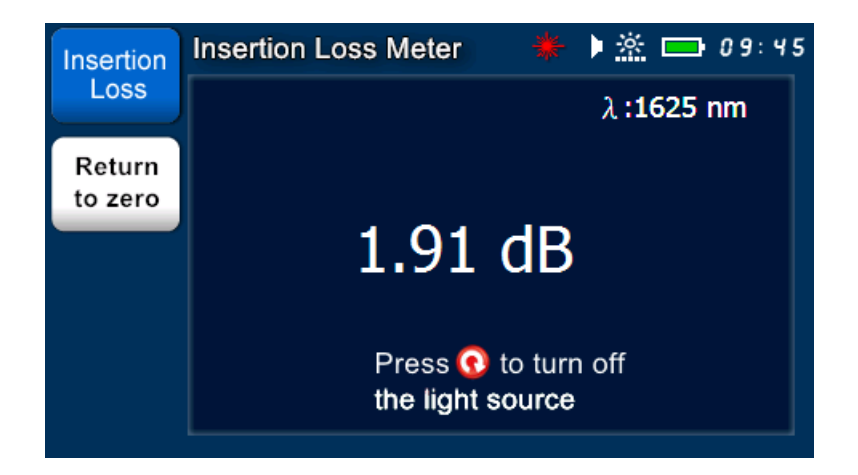

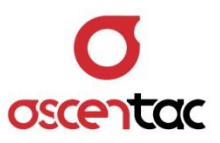

Short press [ • ] key to stop the test.

| Insertion | Insertion Loss Meter | 🕨 🖄 📥 ۵۹:45 |
|-----------|----------------------|-------------|
| Loss      |                      | λ:1625 nm   |
| Return    |                      |             |
| to zero   | <b></b>              | ,           |
|           | ae                   | 5           |
|           |                      |             |
|           | Press 💽 to           | turn on     |
|           |                      | rce         |

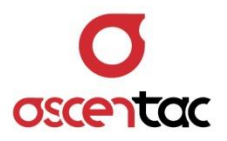

### 5.6.2 Calibration

Short press [F2] key to enter into the display of calibration.

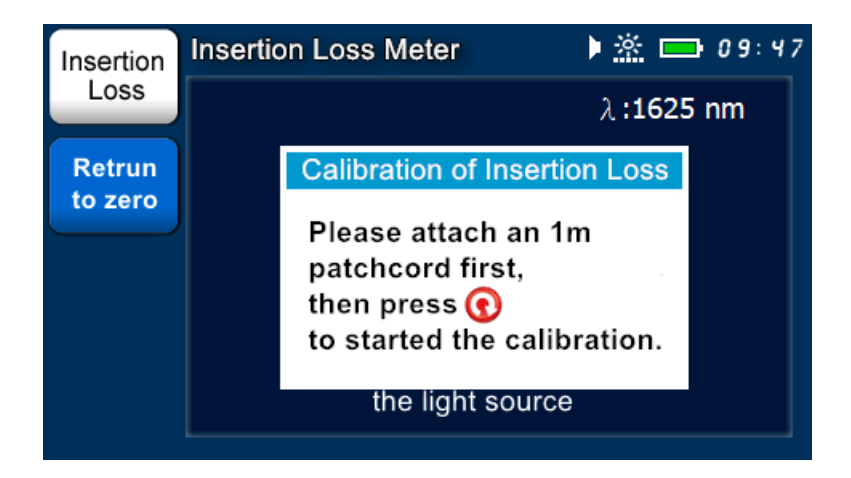

Short press [ 🕜 ] key to start the calibration.

• Calibrating

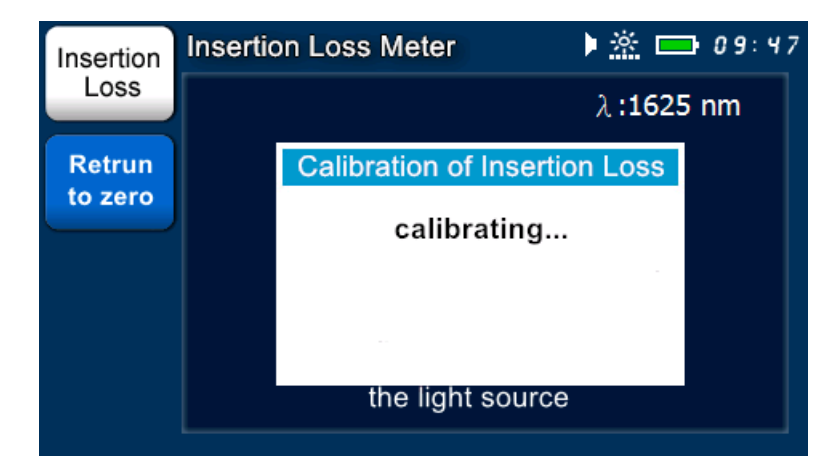

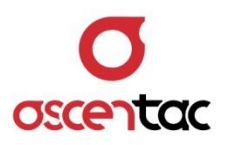

Calibration completed

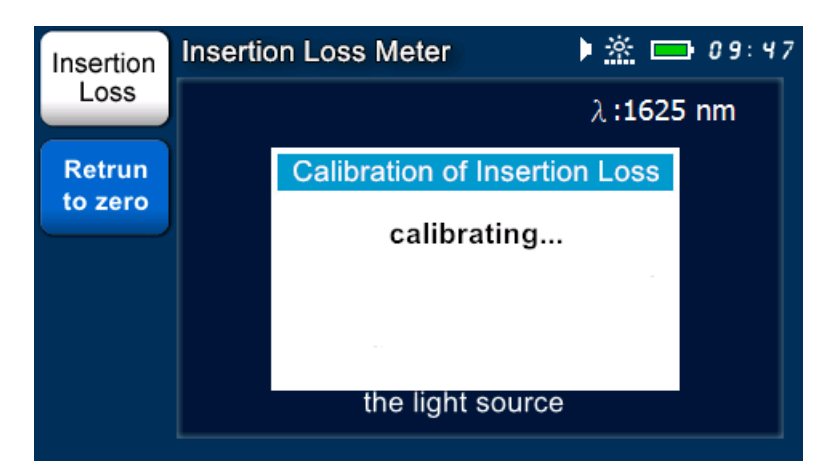

Back to the display of calibration.

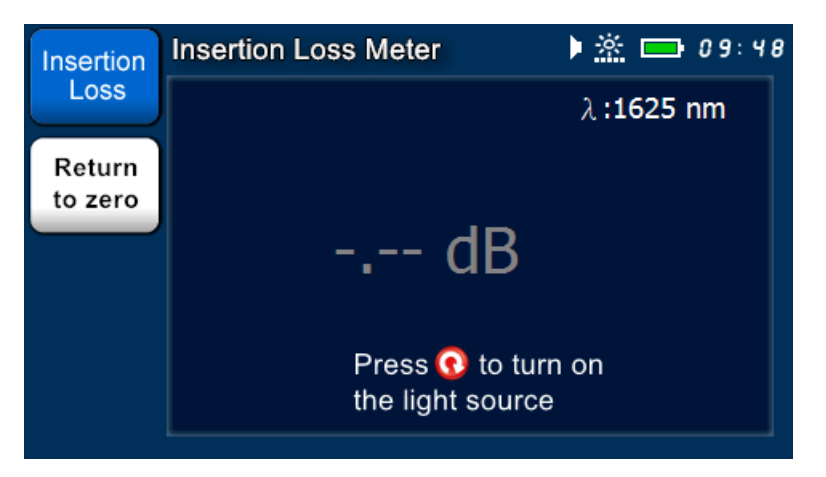

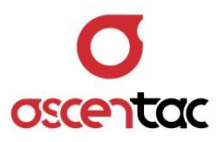

### 5.7 Visual Fault Locator

Short press [ ] or [ ] key to select Visual Fault Locator.

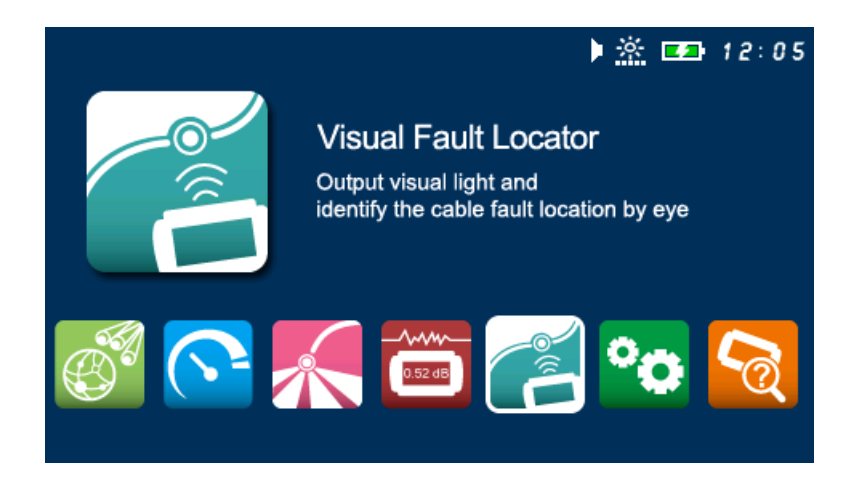

Short press [ ] key to enter into the display of visual fault locator.

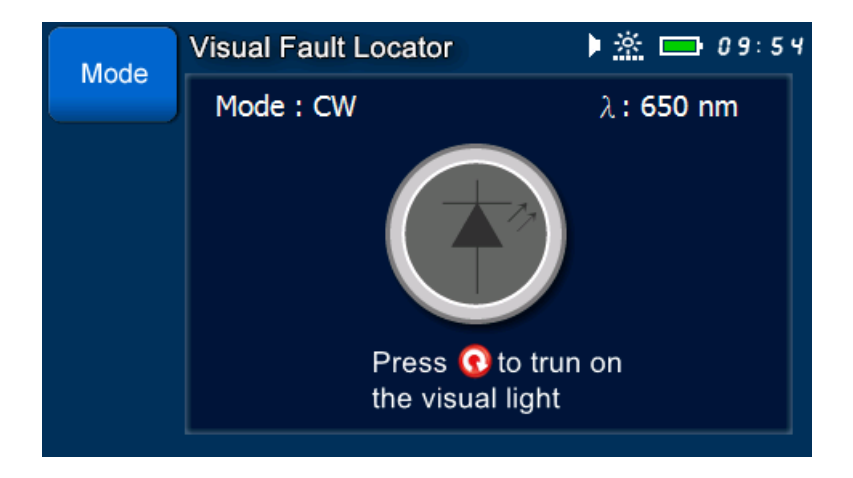

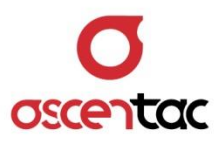

### 5.7.1 Turn on/off Visual Fault Locator

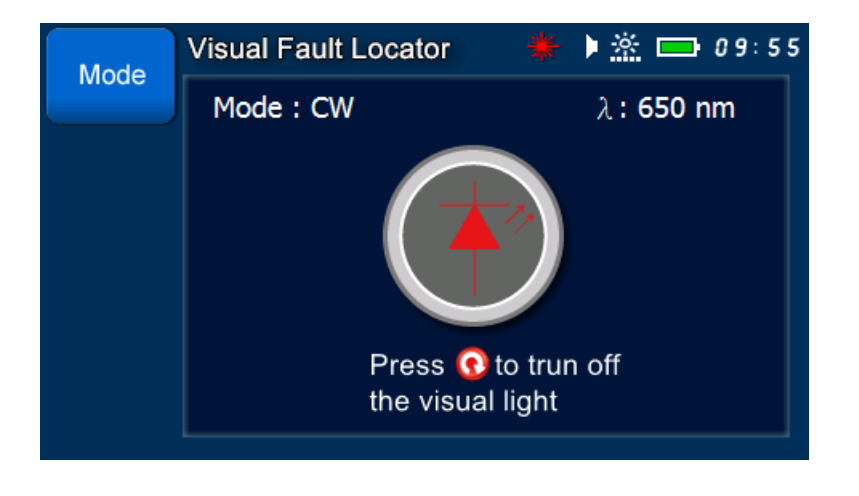

Short press [ 💽 ] key to turn on visual fault locator

Short press [ 🕜 ] key to turn off visual fault locator.

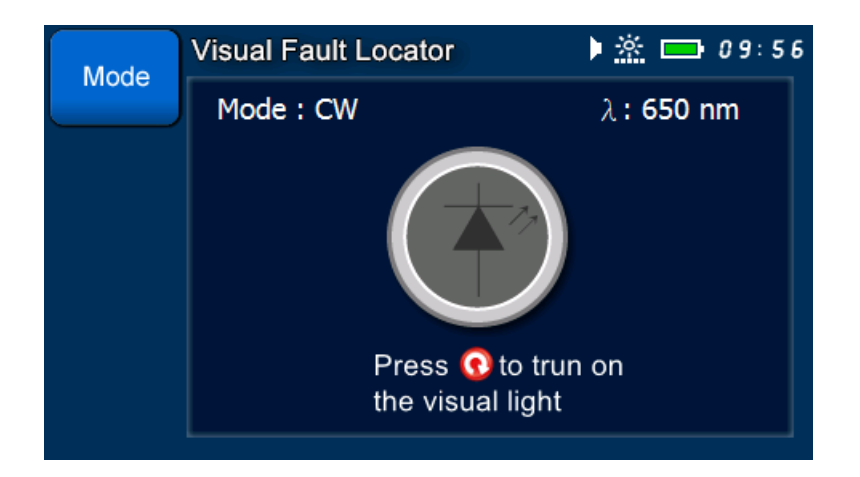

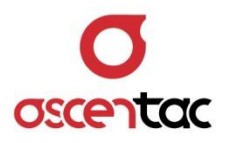

### 5.7.2 Modulation Output

Short press [**F1**] key to switch the modulation output (CW or FLASH).

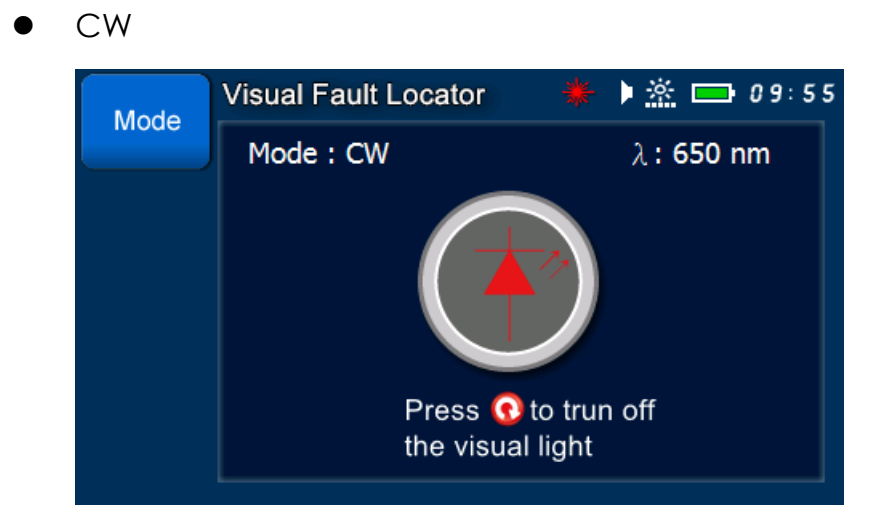

• FLASH

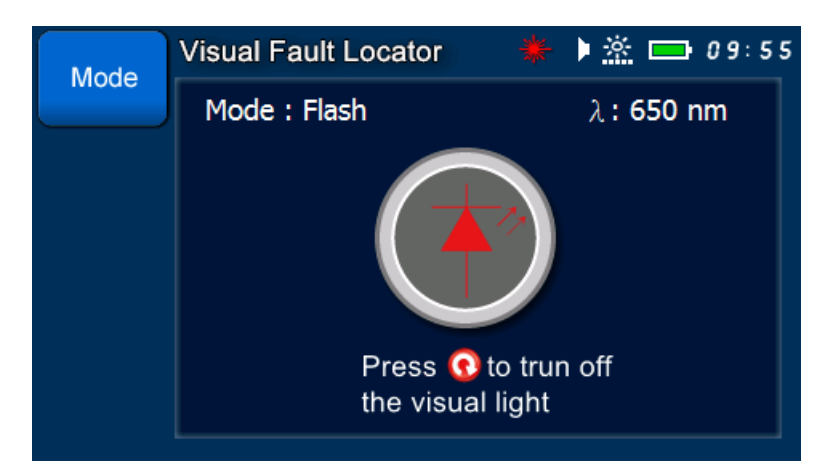

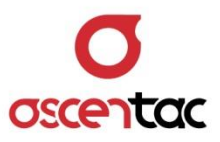

### 5.8 System Setup

Short press [ ] or [ ] key to select **System Setup**.

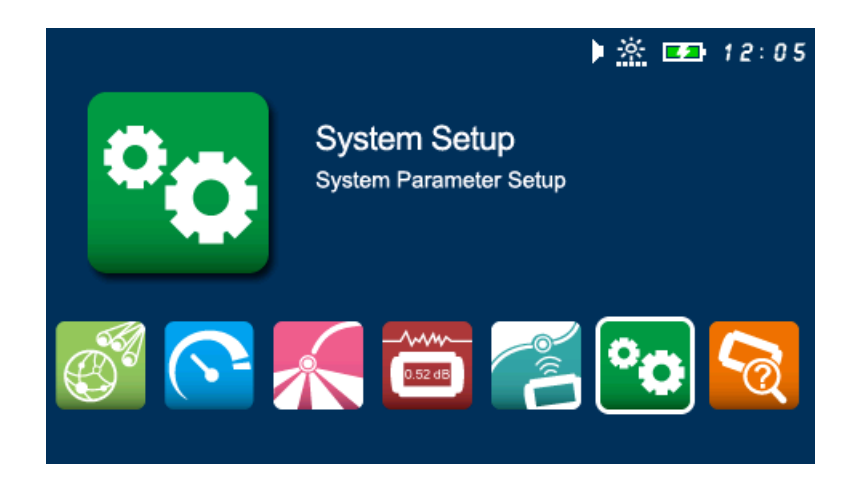

Short press [ ] key to enter into the main display of system setup.

| Setting | System Setup          | 🕨 🖄 🚍 10:00    |
|---------|-----------------------|----------------|
| Setting | Setting               |                |
|         | Brightness Adjustment | 5              |
|         | Storage Device        | Host           |
|         | Date Setting          | 00/01/02       |
|         | Time Setting          | 10:00:40       |
|         | Standby Time          | Never Turn off |
|         | Tone                  | Off            |
|         | 1/2                   |                |
|         |                       |                |

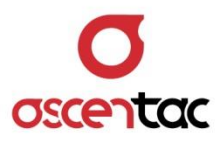

# 5.8.1 Brightness Adjustment

Short press [ ] or [ ] key to move to "**Brightness** Adjustment", and then short press [ ] key to access the setting.

| Sotting | System                       | Setup | ▶ 滋 □      | <b>1</b> 0:01 |
|---------|------------------------------|-------|------------|---------------|
| Setting |                              | Set   | ting       |               |
|         | Bright Brightness Adjustment |       | Adjustment |               |
|         | Date :<br>Time               | 5     | ▲<br>▼     | /02<br>:40    |
|         | Stand<br>Tone                |       | ·          | Turn off      |
|         |                              | 1/2   |            |               |

| Setting | System S       | Setup        | Þ 🖄 🗖           | 10:01      |
|---------|----------------|--------------|-----------------|------------|
|         |                | Setti        | ing             |            |
|         | Bright         | Brightness / | ۔<br>Adjustment |            |
|         | Date S<br>Time | 5            | ▲<br>▼          | /02<br>:40 |
|         | Stand<br>Tone  |              |                 | Turn off   |
|         |                | 1/2          |                 |            |

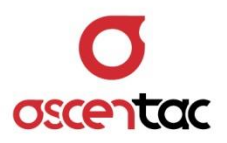

Short press [] or [] or [] key to adjust the brightness.

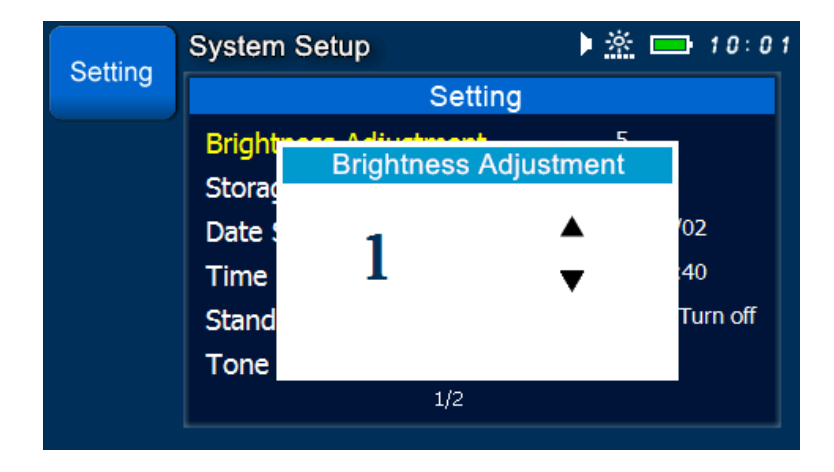

Short press [ 🕘 ] key to confirm it.

| Setting | System Setup          | 🕨 🖄 🚍 10:00    |
|---------|-----------------------|----------------|
| Setting | Setting               |                |
|         | Brightness Adjustment | 5              |
|         | Storage Device        | Host           |
|         | Date Setting          | 00/01/02       |
|         | Time Setting          | 10:00:40       |
|         | Standby Time          | Never Turn off |
|         | Tone                  | Off            |
|         | 1/2                   |                |

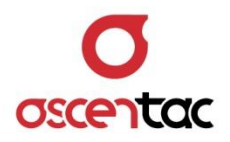

| Sotting | System Setup          | 🕨 🖄 📼 10:00    |
|---------|-----------------------|----------------|
| Setting | Setting               |                |
|         | Brightness Adjustment | 5              |
|         | Storage Device        | Host           |
|         | Date Setting          | 00/01/02       |
|         | Time Setting          | 10:00:40       |
|         | Standby Time          | Never Turn off |
|         | Tone                  | Off            |
|         | 1/2                   |                |
|         |                       |                |

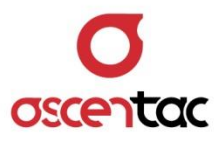

# 5.8.2 Storage Device

Short press [ ] or [ ] key to move to "Storage Device", and then short press [ ] key to access the setting.

| Setting | System Setup          | 🕨 🦄 🚍 10:02    |
|---------|-----------------------|----------------|
| Setting | Setting               |                |
|         | Brightness Adjustment | 5              |
|         | Storage Device        | Host           |
|         | Date Setting          | 00/01/02       |
|         | Time Setting          | 10:02:45       |
|         | Standby Time          | Never Turn off |
|         | Tone                  | Off            |
|         | 1/2                   |                |
|         | 1/2                   |                |

| Setting | System Setup                                               | 10:03                  |
|---------|------------------------------------------------------------|------------------------|
|         | Setting                                                    |                        |
|         | Bright Storage Device Storage Device Date : Time USB Stand | ′02<br>:45<br>Turn off |
|         | 1/2                                                        |                        |

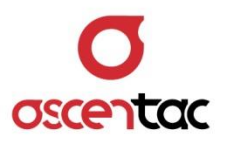

Short press [

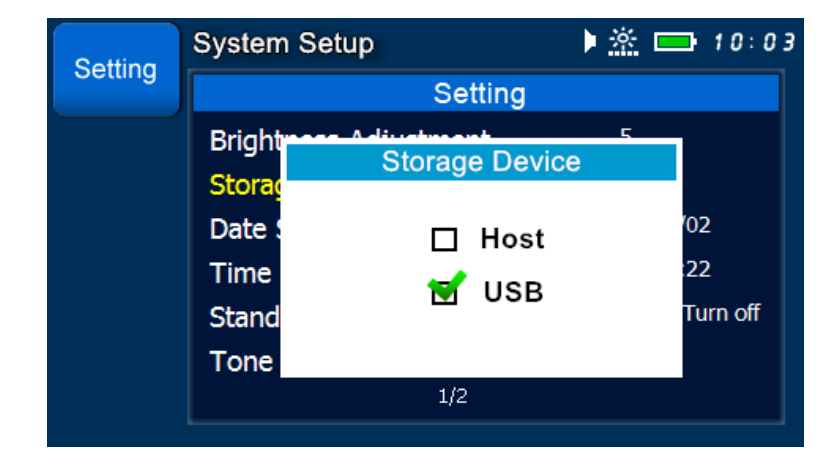

Short press [ 🕘 ] key to confirm it.

| Setting | System Setup          | 🕨 🦄 🚍 10:03    |
|---------|-----------------------|----------------|
| Setting | Setting               |                |
|         | Brightness Adjustment | 5              |
|         | Storage Device        | USB            |
|         | Date Setting          | 00/01/02       |
|         | Time Setting          | 10:03:35       |
|         | Standby Time          | Never Turn off |
|         | Tone                  | Off            |
|         | 1/2                   |                |

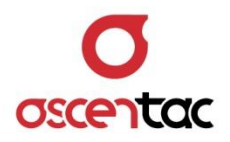

| Setting | System Setup          | 🕨 🆄 🚍 10:02    |
|---------|-----------------------|----------------|
| Setting | Setting               |                |
|         | Brightness Adjustment | 5              |
|         | Storage Device        | Host           |
|         | Date Setting          | 00/01/02       |
|         | Time Setting          | 10:02:45       |
|         | Standby Time          | Never Turn off |
|         | Tone                  | Off            |
|         | 1/2                   |                |
|         |                       |                |

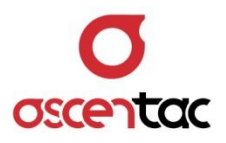

# 5.8.3 Date Setting

Short press [ ] or [ ] key to move to "Date Setting", and then short press [ ] key to access the setting.

| Setting                    |   |
|----------------------------|---|
| Setting                    |   |
| Brightness Adjustment 5    |   |
| Storage Device Host        |   |
| Date Setting 00/01/02      |   |
| Time Setting 10:03:53      |   |
| Standby Time Never Turn of | F |
| Tone Off                   |   |
| 1/2                        |   |

| Setting | System                                    | Setup        | ▶ <u> ×</u> ⊏ | 10:04                  |
|---------|-------------------------------------------|--------------|---------------|------------------------|
| Setting |                                           | Setting      |               |                        |
|         | Bright                                    | Date Setting | 5             |                        |
|         | Storag<br>Date S<br>Time<br>Stand<br>Tone | 2000 / 01 /  | / 02          | '02<br>:53<br>Turn off |
|         |                                           | 1/2          |               |                        |

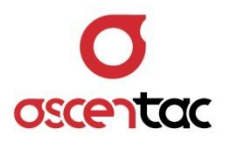

Short press [ ] or [ ] key to move to the desired position, and then short press [ ] or [ ] key to set the date.

| Sotting | System Setup        | Þ 📩 🛋 ا                 |
|---------|---------------------|-------------------------|
| Setting | Se                  | etting                  |
|         | Brightmans Adjustme | Setting                 |
|         | Storag<br>Date :    | 02                      |
|         | Time 2013           | / 05 / 15 <sup>53</sup> |
|         | Tone                | Turn on                 |
|         | 1/2                 | 2                       |

Short press [ 🕘 ] key to confirm it.

| Setting | System Setup          | 🕨 🦄 🚍 10:05    |
|---------|-----------------------|----------------|
| Setting | Setting               |                |
|         | Brightness Adjustment | 5              |
|         | Storage Device        | Host           |
|         | Date Setting          | 13/05/15       |
|         | Time Setting          | 10:05:02       |
|         | Standby Time          | Never Turn off |
|         | Tone                  | Off            |
|         | 1/2                   |                |

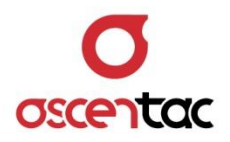

Short press [ ) key to discard the setting and return to the setting display.

| Setting | System Setup          | 🕨 🆄 🚍 10:03    |
|---------|-----------------------|----------------|
| Setting | Setting               |                |
|         | Brightness Adjustment | 5              |
|         | Storage Device        | Host           |
|         | Date Setting          | 00/01/02       |
|         | Time Setting          | 10:03:53       |
|         | Standby Time          | Never Turn off |
|         | Tone                  | Off            |
|         | 1/2                   |                |
|         |                       |                |

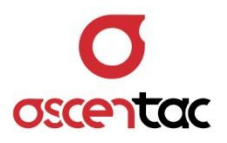

## 5.8.4 Time Setting

Short press [ ] or [ ] key to move to "**Time Setting**", and then short press [ ] key to access the setting.

| Setting | System Setup          | ) 🖄 🚍 10:28    |
|---------|-----------------------|----------------|
| Setting | Setting               |                |
|         | Brightness Adjustment | 5              |
|         | Storage Device        | Host           |
|         | Date Setting          | 00/01/05       |
|         | Time Setting          | 10:28:00       |
|         | Standby Time          | Never Turn off |
|         | Tone                  | Off            |
|         | 1/2                   |                |

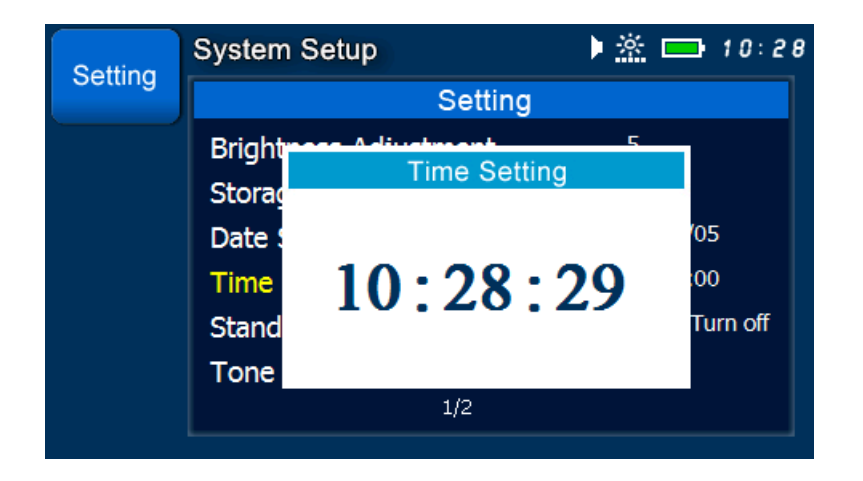

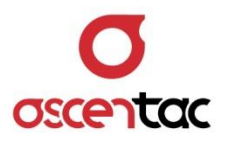

Short press [ ] or [ ] key to move to the desired position, and then short press [ ] or [ ] key to set the time.

| Setting<br>Brightmass Adjustment 5                    |  |
|-------------------------------------------------------|--|
| Brightmann 5                                          |  |
| Time Setting                                          |  |
| Storag<br>Date : 05<br>Time 12:28:29<br>Stand<br>Tone |  |
| 1/2                                                   |  |

Short press [ 🕘 ] key to confirm it.

| Setting | System Setup          | ) 🖄 🚍 12:28    |
|---------|-----------------------|----------------|
| Setting | Setting               |                |
|         | Brightness Adjustment | 5              |
|         | Storage Device        | Host           |
|         | Date Setting          | 00/01/05       |
|         | Time Setting          | 12:28:29       |
|         | Standby Time          | Never Turn off |
|         | Tone                  | Off            |
|         | 1/2                   |                |
|         |                       |                |

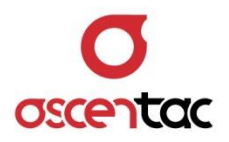

| Setting | System Setup          | ) 🖄 📥 10:28    |
|---------|-----------------------|----------------|
| Setting | Setting               |                |
|         | Brightness Adjustment | 5              |
|         | Storage Device        | Host           |
|         | Date Setting          | 00/01/05       |
|         | Time Setting          | 10:28:00       |
|         | Standby Time          | Never Turn off |
|         | Tone                  | Off            |
|         | 1/2                   |                |

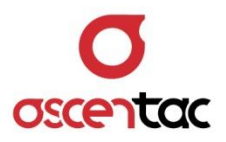

# 5.8.5 Standby Time

Short press [ ] or [ ] key to move to "**Standby Time**", and then short press [ ] bey to access the setting.

| Setting | System Setup          | 🕨 🏝 📥 10:08 |
|---------|-----------------------|-------------|
| Setting | Setting               |             |
|         | Brightness Adjustment | 5           |
|         | Storage Device        | Host        |
|         | Date Setting          | 13/05/15    |
|         | Time Setting          | 10:08:35    |
|         | Standby Time          | 5min.       |
|         | Tone                  | Off         |
|         | 1/2                   |             |

| Setting | System S                 | etup   | ▶ <u> ※</u> | 10:06      |  |
|---------|--------------------------|--------|-------------|------------|--|
|         | Setting                  |        |             |            |  |
|         | Bright                   | Standb | y Time      |            |  |
|         | Storag<br>Date S<br>Time | 5      | <b>A</b>    | '15<br>:52 |  |
|         | Stand<br>Tone            |        | ·           | Turn off   |  |
|         |                          | 1/2    |             |            |  |

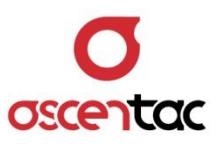

| Sotting | System Setup |           | <u>بة</u> ( | <b>1</b> 0:06 |  |
|---------|--------------|-----------|-------------|---------------|--|
| Setting | Setting      |           |             |               |  |
|         | Bright       | Standby T | ime         |               |  |
|         | Storag       | Otanoby I | inte        |               |  |
|         | Date S       | 10        | ▲           | 15            |  |
|         | Time         | 10        | ▼           | 52            |  |
|         | Stand        |           |             | Turn off      |  |
|         | Tone         |           |             |               |  |
|         |              | 1/2       |             |               |  |
|         |              |           |             |               |  |

Short press [ ] or [ ] set the time.

Short press [ 🕘 ] key to confirm it.

| Setting | System Setup          | ) 🖄 🚍 10:08 |  |  |
|---------|-----------------------|-------------|--|--|
|         | Setting               |             |  |  |
|         | Brightness Adjustment | 5           |  |  |
|         | Storage Device        | Host        |  |  |
|         | Date Setting          | 13/05/15    |  |  |
|         | Time Setting          | 10:08:24    |  |  |
|         | Standby Time          | 10min.      |  |  |
|         | Tone                  | Off         |  |  |
|         | 1/2                   |             |  |  |

| System Setup          | ▶ <u>क</u> 10:08                                                                                                    |  |  |  |
|-----------------------|----------------------------------------------------------------------------------------------------|--|--|--|
| Setting               |                                                                                                    |  |  |  |
| Brightness Adjustment | 5                                                                                                    |  |  |  |
| Storage Device        | Host                                                                                                    |  |  |  |
| Date Setting          | 13/05/15                                                                                                    |  |  |  |
| Time Setting          | 10:08:35                                                                                                    |  |  |  |
| Standby Time          | 5min.                                                                                                    |  |  |  |
| Tone                  | Off                                                                                                    |  |  |  |
| 1/2                   |                                                                                                    |  |  |  |
|                       | System Setup<br>Setting<br>Brightness Adjustment<br>Storage Device<br>Date Setting<br>Time Setting<br>Standby Time<br>Tone<br>1/2 |  |  |  |
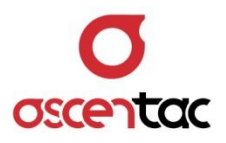

## 5.8.6 Tone

Short press [ ] or [ ] key to move to "**Tone**", and then short press [ ] key to access the setting.

| Setting | System Setup          | ) 🖄 🚍 10:08    |
|---------|-----------------------|----------------|
|         | Setting               |                |
|         | Brightness Adjustment | 5              |
|         | Storage Device        | Host           |
|         | Date Setting          | 13/05/15       |
|         | Time Setting          | 10:08:53       |
|         | Standby Time          | Never Turn off |
|         | Tone                  | Off            |
|         | 1/2                   |                |

| Setting | System Setup                                        |                                        | 🕨 🆄 📥 10:09 |                        |
|---------|-----------------------------------------------------|----------------------------------------|-------------|------------------------|
| Setting |                                                     | Setting                                |             |                        |
|         | Bright<br>Storag<br>Date S<br>Time<br>Stand<br>Tone | A diverse out<br>Tone<br>□ ON<br>☆ OFF | ς           | '15<br>:53<br>Turn off |
|         |                                                     | 1/2                                    |             |                        |

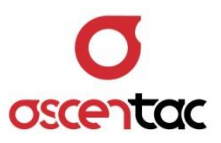

Short press [ ] or [ ] key to turn on/off tone.

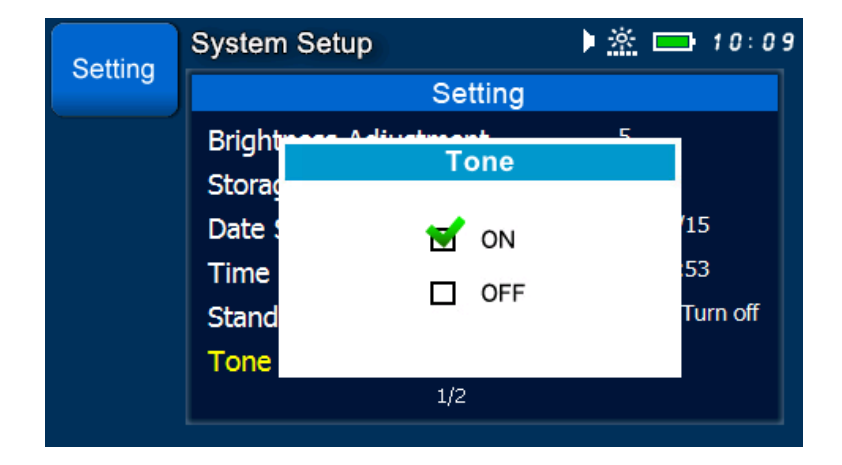

Short press [ - ] key to confirm it.

| Setting | System Setup          | 🕪 🖄 🚍 10:09    |
|---------|-----------------------|----------------|
|         | Setting               |                |
|         | Brightness Adjustment | 5              |
|         | Storage Device        | Host           |
|         | Date Setting          | 13/05/15       |
|         | Time Setting          | 10:09:24       |
|         | Standby Time          | Never Turn off |
|         | Tone                  | On             |
|         | 1/2                   |                |

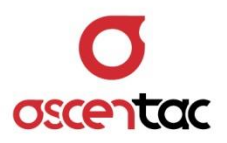

Short press [ ) key to discard the setting and return to the setting display.

| Setting | System Setup                | 🕨 🖄 📥 10:08 |
|---------|-----------------------------|-------------|
|         | Setting                     |             |
|         | Brightness Adjustment       | 5           |
|         | Storage Device              | Host        |
|         | Date Setting                | 13/05/15    |
|         | Time Setting 10:08:53       |             |
|         | Standby Time Never Turn off |             |
|         | Tone                        | Off         |
|         | 1/2                         |             |
|         |                             |             |

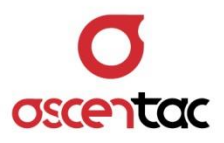

## 5.8.7 Storage Space

Short press [ ] or [ ] key to move to "**Storage Space**", and then short press [ ] key to check the remaining space in the Host and USB device.

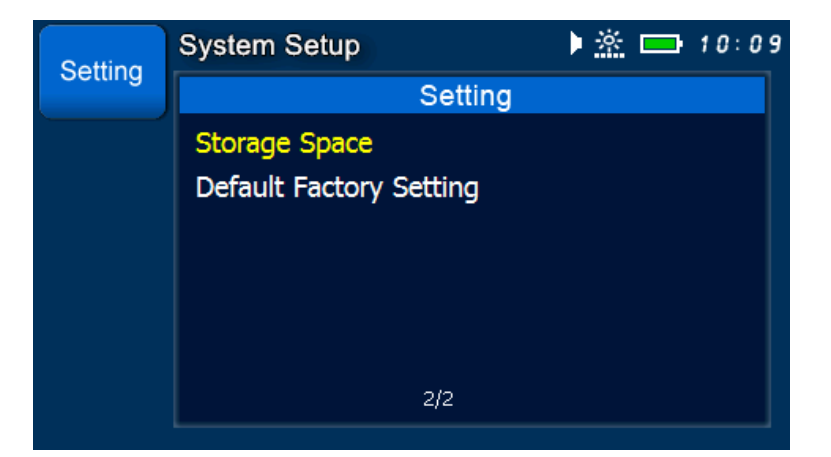

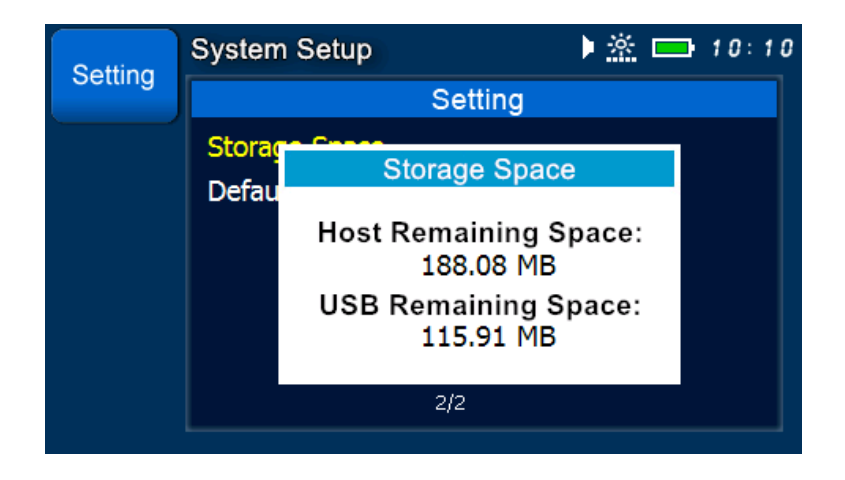

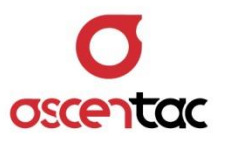

The display automatically returns to the setting display after 3 seconds.

| Setting | System Setup                             | 🕨 🖄 🚍 10:10 |
|---------|------------------------------------------|-------------|
|         | Setting                                  |             |
|         | Storage Space<br>Default Factory Setting |             |
|         | 2/2                                      |             |
|         |                                          |             |

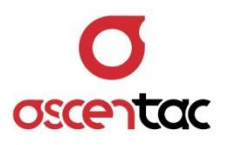

## 5.8.8 Default Factory Setting

Short press [ ] or [ ] key to move to "Default Factory Setting", and then short press [ ] key to access the setting.

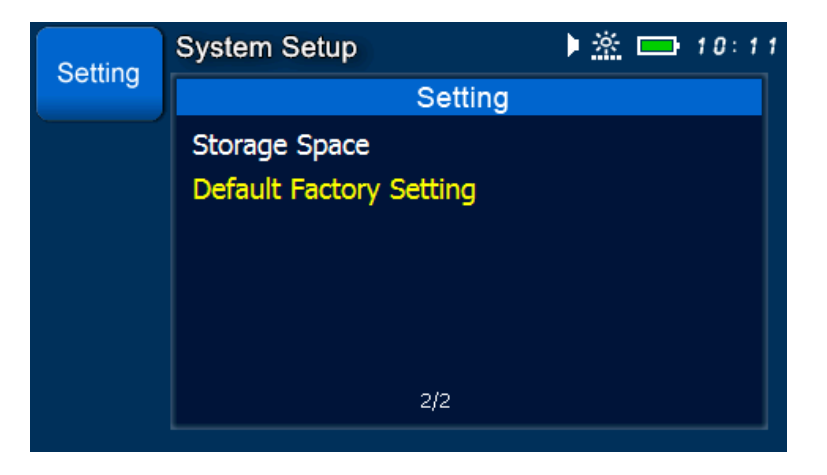

| Setting | System Setup                               | ) 🖄 📼 10:11 |
|---------|--------------------------------------------|-------------|
| Setting | Settin                                     | g           |
|         | Storage Concerning Default Factory Setting |             |
|         | Erase All Previous Setting ?               |             |
|         | 🗆 Yes 🖸                                    | No          |
|         | 2/2                                        |             |
|         |                                            |             |

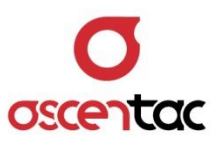

Short press [ ] or [ ] key to select "Yes".

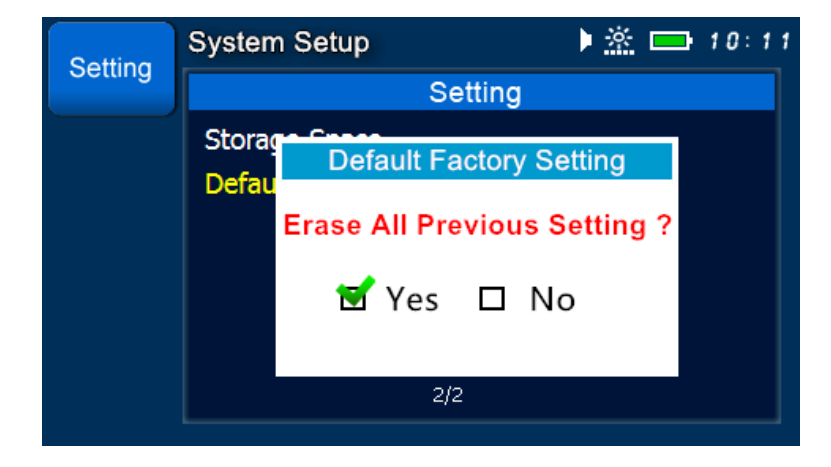

Short press [ 🕘 ] key to confirm it.

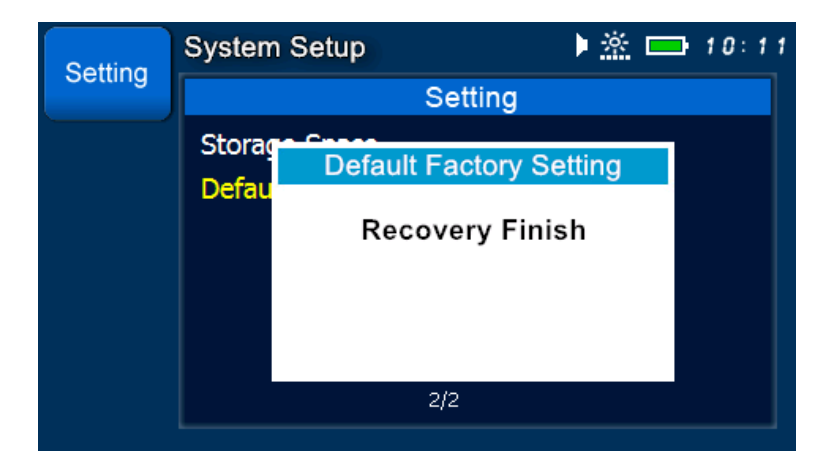

Back to the setting display.

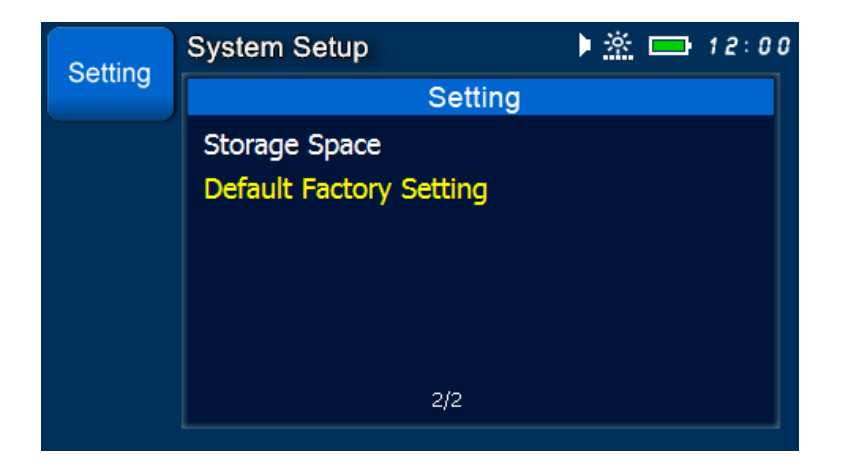

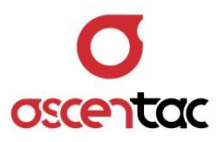

## 5.9 System Information

Short press [ ] or [ ] key to select System Information

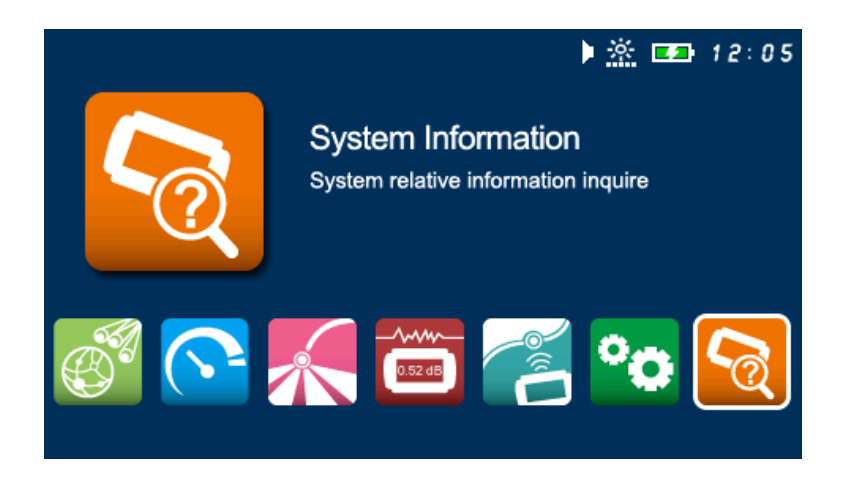

Short press [ -] key to enter into the display of system information.

| System Information     | ۵9:56 📼 🖄 🕨                                                                   |
|------------------------|-------------------------------------------------------------------------------|
| Model Number<br>ORL500 | Software/Firmware Version<br>Software Version: V1.1<br>Firmware Version: V1.1 |
| Serial Number          | Hardware Version                                                              |
| T2001210003            | Controller Version : V1.1                                                     |
|                        |                                                                               |